EnerSalvis

Energy Storage System

**User Manual** 

3, 4, 5 kW

# **Table of Contents**

| Fo | preword                                                       | 3  |
|----|---------------------------------------------------------------|----|
| Sa | afety Instructions                                            | 4  |
| 1. | Introduction                                                  | 7  |
|    | 1-1.External Dimensions                                       | 7  |
|    | 1-2.Equipment Description                                     | 9  |
| 2. | Installation                                                  | 12 |
|    | 2-1. Unpacking                                                | 12 |
|    | 2-2. Installation Site Requirements                           | 13 |
|    | 2-3. Wall Mount Installation                                  | 15 |
|    | 2-4. Electrical Installation                                  | 19 |
|    | 2-5. AC Input/Output Installation                             | 20 |
|    | 2-6. AC Back-up Power Installation                            | 23 |
|    | 2-7. Solar Panel Input Wiring                                 | 26 |
|    | 2-8. Battery Cabinet Installation                             | 28 |
|    | 2-9. Smart Meter Installation                                 | 35 |
| 3. | Operation and Function Description                            | 40 |
|    | 3-1.ESS-INV 2.9 Inch Panel Function Description               | 40 |
|    | 3-1-1. 2.9 Inch Panel Measurement Message Display Operations  | 41 |
|    | 3-1-2. 2.9 Inch Panel Solar Inverter Status Description       | 45 |
|    | 3-1-3. 2.9 Inch Panel Solar Inverter Setting Mode Description | 46 |
|    | 3-2.ESS-MET Function Description                              | 49 |
|    | 3-2-1.Main Page Function Description                          | 50 |
|    | 3-2-2.Information Page Description                            | 54 |
|    | 3-2-3.Setting Page Description                                |    |
|    | 3-2-4.Meter Function Description                              |    |
|    | 3-2-5.Curve Display Page Description                          | 67 |

|    | 3-3. Communication Interface    | 69 |
|----|---------------------------------|----|
|    | 3-4. Control Mode Description   | 70 |
|    | 3-4-1. Self-Consumption Control | 70 |
|    | 3-4-2. Scheduling Control       | 72 |
| 4. | Troubleshooting and Solutions   | 75 |
| 5. | Specifications Table            | 84 |

## Foreword

Thank you for purchasing ESS Series 3300/4000/5000.

We are a specialized manufacturer of power equipment, with years of experience in development and production. We hope that this equipment will facilitate smooth and error-free operation of your solar system for years to come. However, a power system with PV inverter is a complicated system and failures may occur. If you encounter any errors or malfunctions in the PV inverter or system, please call us or the local distributor. We will provide prompt assistance to solve your problems.

Please read this user manual carefully to ensure quick and correct installation of the equipment.

## Safety Instructions

- Please read all the installation instructions in this ESS user manual before installing or maintaining your system.
- The ESS should be opened by qualified electrical technicians only.
- When the photovoltaic array is exposed to light, it supplies a d.c. voltage to the ESS.

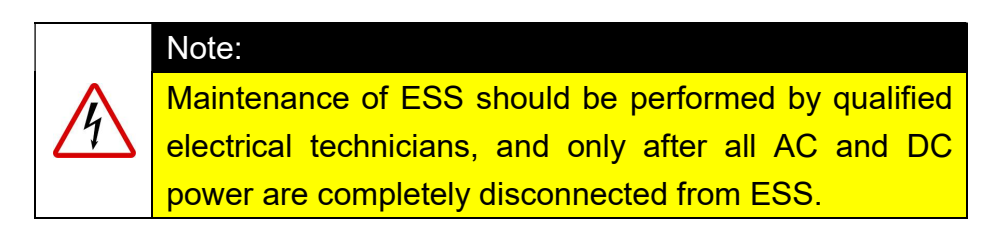

• ESS must be disconnected from the utility and make sure that there is no accidental connection with the utility. The PV array must also be disconnected with ESS.

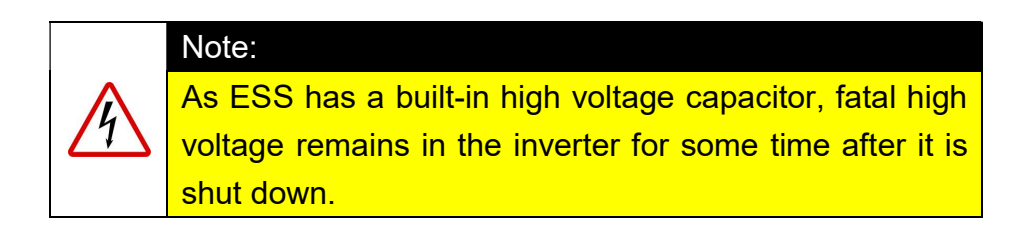

• After the ESS is shut down and the utility and the PV array are disconnected from ESS, please wait for the internal capacitor to discharge before opening the unit for maintenance.

# • Warning

Warning label descriptions:

| Symbol      | Description                                                         |
|-------------|---------------------------------------------------------------------|
| 4           | Caution, Risk of electric shock!                                    |
| $\bigwedge$ | Caution, Danger!                                                    |
| ^           | Caution, high temperature on surface!                               |
| <u></u>     | The temperature on the surface of the ESS case might exceed +70 °C. |
|             | Caution, Risk of electric shock!                                    |
| 10min       | Residual energy release time!                                       |
| Í           | Please refer to the user manual!                                    |

## • Repair and Maintenance

ESS should be repaired by trained electrical technicians only.

## • PV Array

When installing and configuring the PV array, make sure that the PV array's rated voltage parameters which provided by the manufacturer could meet the applicable specifications. Make sure the open-circuit voltage of the PV array under intensive sun, with ambient temperature of -13°F (-25°C), does not exceed maximum withstanding voltage of EnerSolis (500Vdc). Voltage exceeding 500Vdc will cause permanent damage to ESS.

## Grid Connection

Only the distributor whom has a licensed electrical engineer can install the PV inverter. To install and operate to the grid require the permission from the local power company. Please contact your local distributor for installation details.

# 1. Introduction

The Energy Storage System includes: Photovoltaic inverter(ESS-INV), battery cabinet (ESS-BAT) and smart meter (ESS-MET).

## **1-1.External Dimensions**

✓ Photovoltaic inverter(ESS-INV) equipped with a battery cabinet(ESS-BAT)

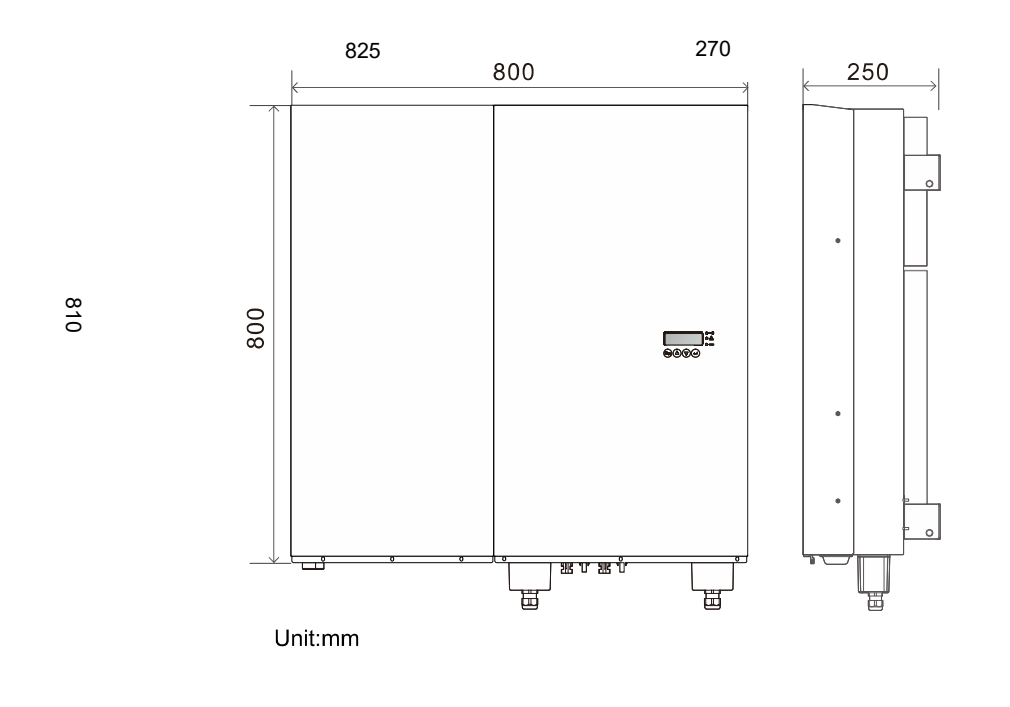

| Model<br>Dimensions (mm) | ESS3300/ESS4000/ESS5000 |
|--------------------------|-------------------------|
| Width(max.)              | 825                     |
| Height(max.)             | 810                     |
| Depth(max.)              | 270                     |

# ✓ Smart meter (ESS-MET)

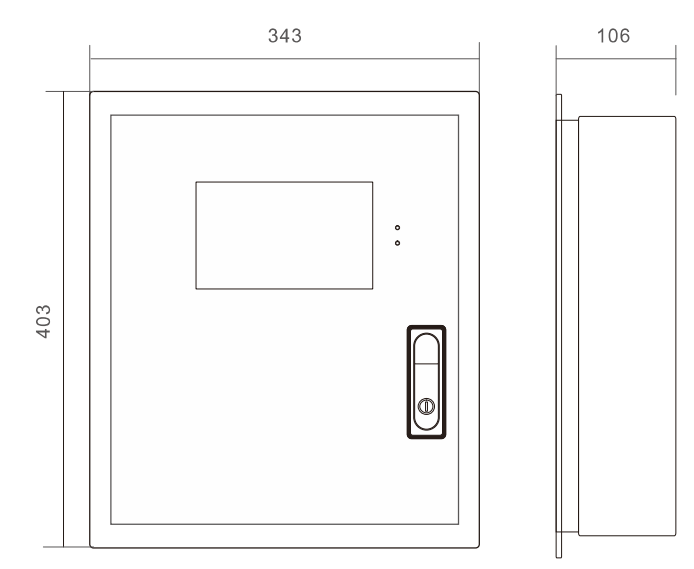

| Model<br>Dimensions (mm) | ESS-MET |
|--------------------------|---------|
| Width                    | 343     |
| Height                   | 403     |
| Depth                    | 106     |

## **1-2.Equipment Description**

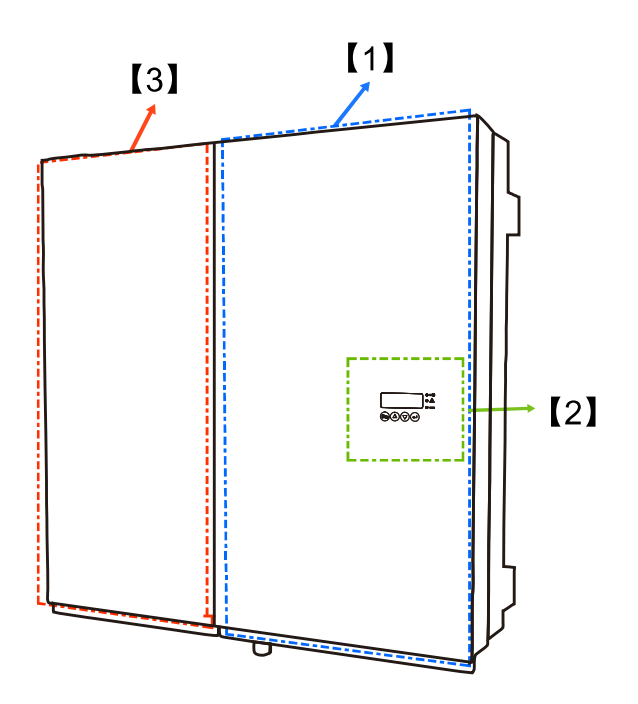

## [1] Photovoltaic inverter (ESS-INV):

The photovoltaic inverter of the energy storage system not only can convert the power generated by the sun into utility grid, it can also control the charging/discharging functions of the battery to adjust the power flow of the solar system.

## [2] LCD display panel and LED indicators:

Displays operating information and status of the photovoltaic inverter.

#### [3] Battery cabinet (ESS-BAT)

A standard battery **cabinet** is equipped with 6kWh battery, and allows a maximum of two battery cabinets to be connected using parallel connection, which is 12kWh of battery capacity.

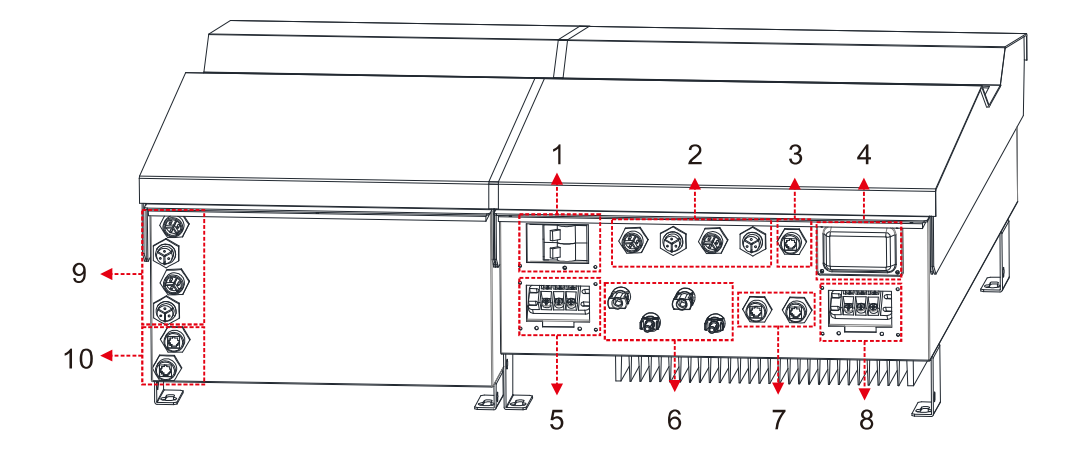

#### [1] DC Breaker:

#### If the breaker is ON

Battery is connected to the photovoltaic inverter.

#### If the breaker is OFF

Battery is disconnected from the photovoltaic inverter.

#### [2] Battery DC terminal (inverter):

Connects to the positive and negative terminals of the battery in the battery cabinet.

#### [3] Battery communication terminal (inverter):

Connects to the battery communication terminal of the battery cabinet.

#### [4] Optional Communication Interface expansion slot:

Functions such as USB, Dry Contact and TCP/IP can be purchased optionally.

### [5] AC terminal unit:

Connects to the utility grid so that the power generated by the photovoltaic inverter can be feed into the utility grid, or use the utility grid to charge the battery.

#### [6] Photovoltaic array DC input terminal:

Connects to the photovoltaic array input.

#### [7] Communication terminal:

The communication terminal used to connect the photovoltaic inverter and ESS-MET.

## [8] AC Back-up power output terminal:

Outputs back-up power to the emergency load when power failure

### [9] Battery DC terminal (battery cabinet):

Connects with battery terminals of the photovoltaic inverter.

#### [10] Battery communication terminal (battery cabinet):

Connects to the battery communication terminal of the photovoltaic inverter.

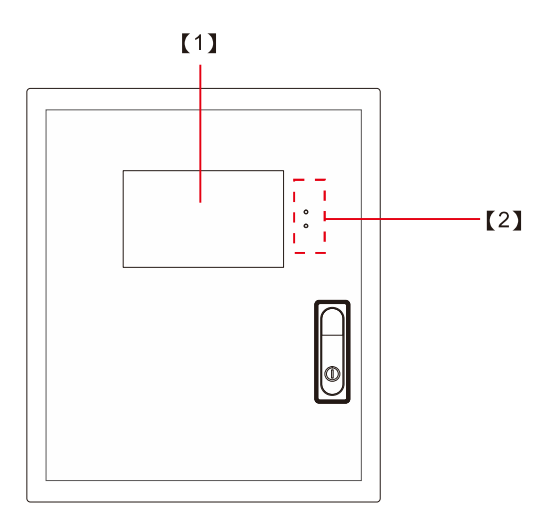

#### [1] LCD touch screen:

Used to monitor the energy storage system, including the operation status of the photovoltaic inverter, solar power generation capacity, battery capacity and power usage status. It can also change the control setting of the energy storage system.

#### [2] LED indicator:

Used to display the operation information and status of the photovoltaic inverter.

## 2. Installation

Please read the safety instructions before installing the ESS.

## 2-1. Unpacking

Although the manufacturer designed robust packaging for the product, but it may still get damaged during the transportation process. Please check the energy storage system upon receiving it and notify the dealer if the machine is damaged. (The external packaging can be recycled and used repeatedly.)

Remove the energy storage system from the cardboard box and check the contents of the package. Standard accessories include:

- ✓ One accessory pack.
- ✓ One data CD.
- ✓ One wall-mount kit set (backrest and backboard positioning paper).

## Standard accessory

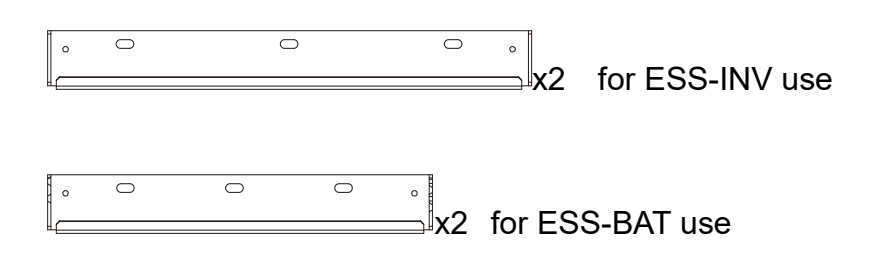

If the battery cabinet needs to be expanded, the expansion accessory required is as follows:

Expansion battery accessory

x2 for expanded ESS-BAT use

#### 2-2. Installation Site Requirements

The weight of the photovoltaic inverter must be considered when selecting an installation site and method.

An appropriate installation site can effectively exert the functions of the photovoltaic inverter and reduce the chance of malfunctioning. It can also prolong the usage life of the photovoltaic inverter. Please refer to the following recommendations to select the most suitable location to install the photovoltaic inverter.

The photovoltaic inverter uses an outdoor design and complies with the IP65 protection level, allowing it to be installed outdoors and in humid environments. The power generating capacity of the photovoltaic inverter will be affected by the temperature and humidity of the environment, or if it was installed at an inappropriate location. It is recommended not to install it at a location exposed to direct sunlight and has an environmental temperature between the -25°C to +50°C range.

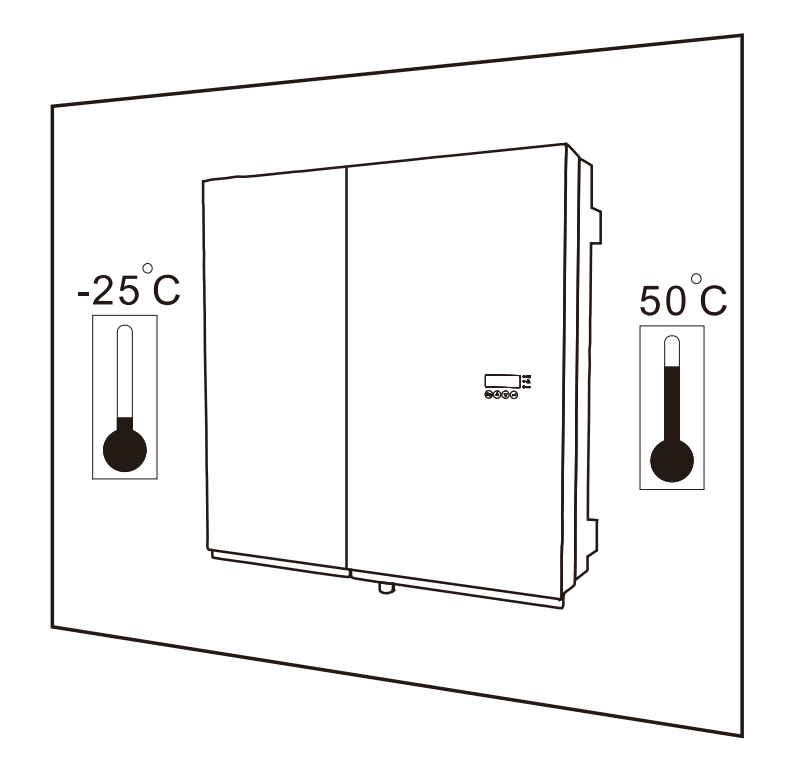

The design of the photovoltaic inverter allows it to be vertically mounted into the wall; therefore it must be confirmed whether the wall-mount location will allow the photovoltaic inverter to tilt forward/backwards.

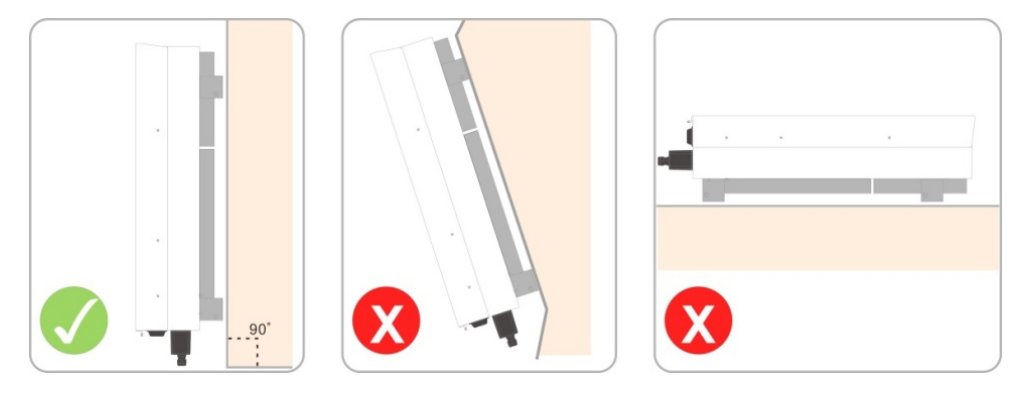

When selecting an installation site, there must be sufficient space for the heat generated from photovoltaic inverter operations to be emitted. The recommended space to reserve for radiating is as shown in the figure below.

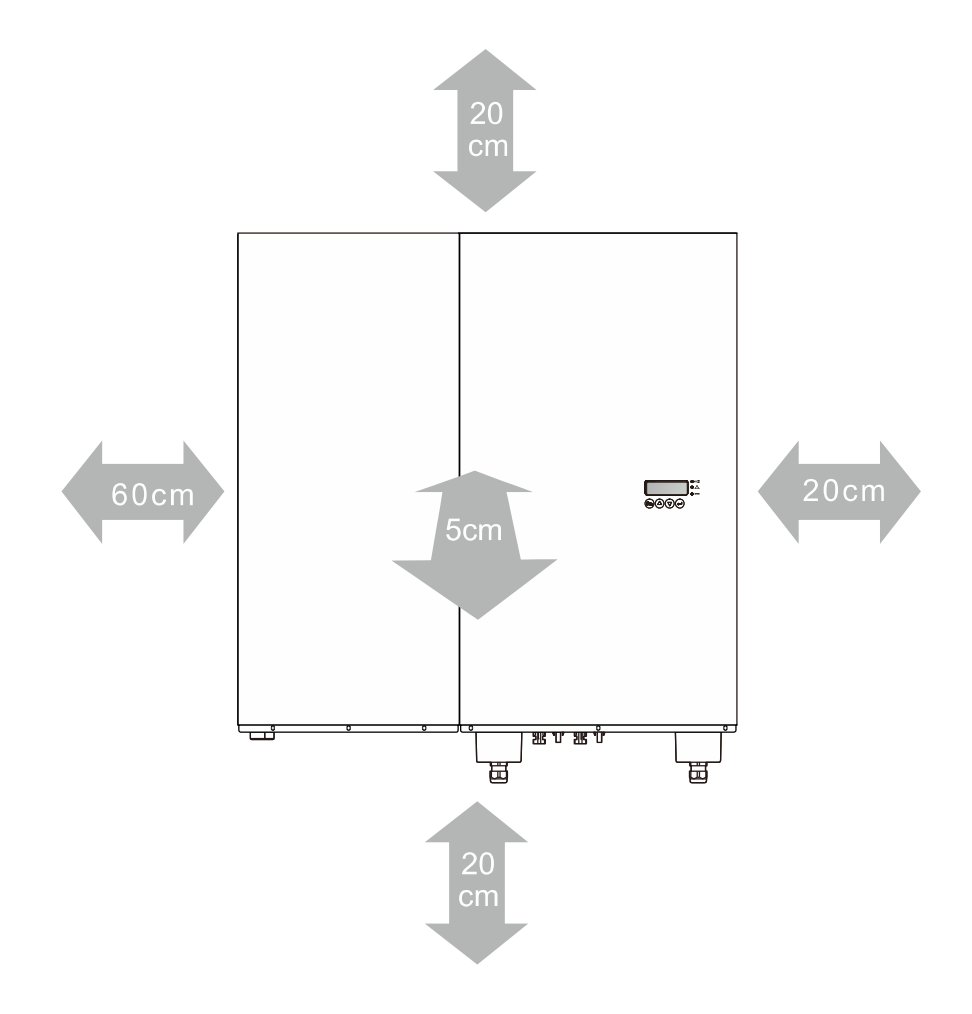

## 2-3. Wall Mount Installation

It is recommended to use the enclosed backplane to mount the PV inverter on the wall. When selecting an installation location, be sure to consider whether it can withstand the weight of PV inverter. It is recommended to install the unit vertically on a solid concrete or a brick wall.

### Wall mount installation steps

## Step 1:

Place the backplane positioning paper on the wall to install, and drill holes according to the aperture of the backplane mounting holes. Finally fix the backplane onto the wall.

Backplane positioning paper

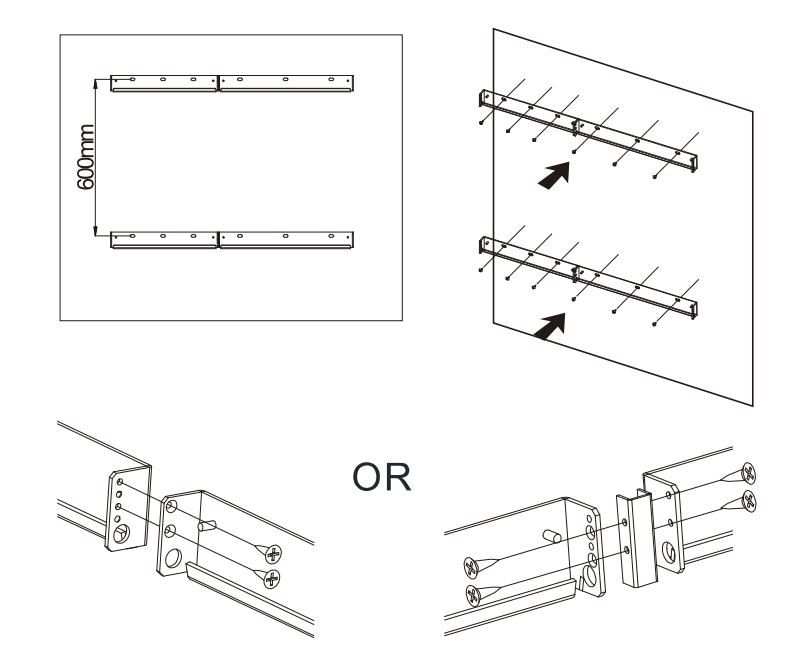

✓ If there is the need for battery cabinet expansion, an additional battery cabinet backplane must be installed.

Backplane positioning paper

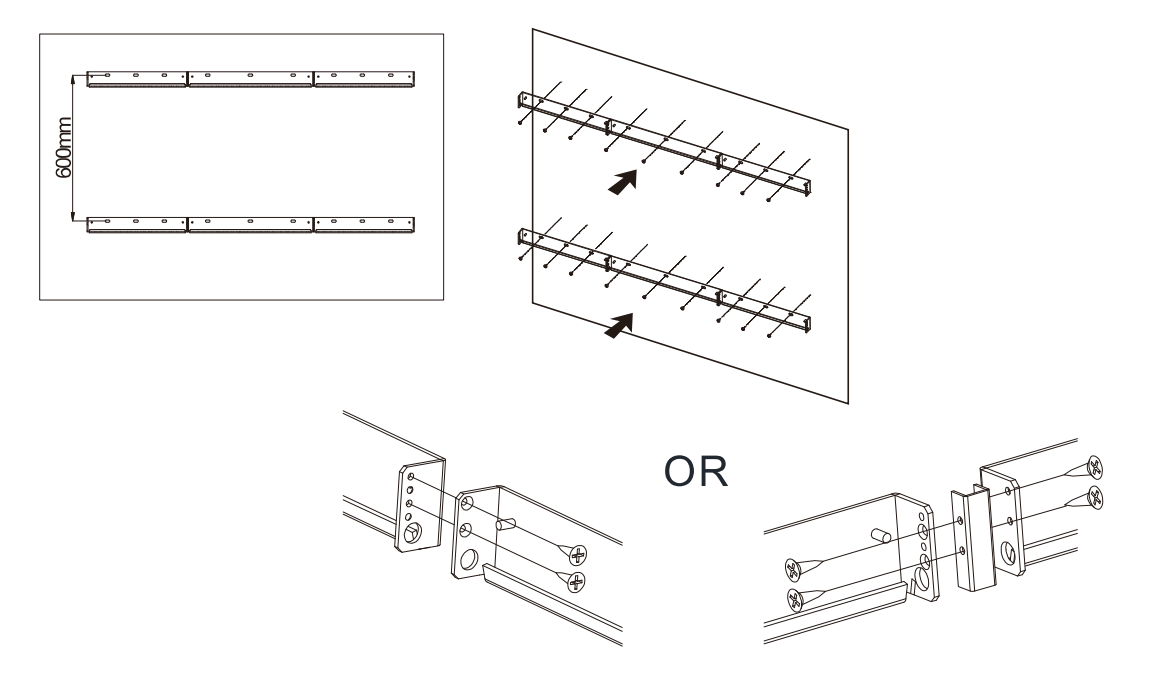

# Step 2:

Hang the inverter on the wall mount, and confirm whether it is properly fixed in the mounts. Finally lock the nuts on the four corners tightly in place.

wall mount for ESS-INV

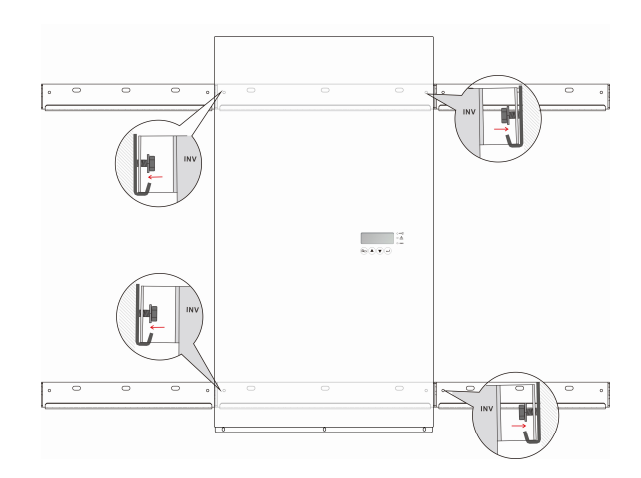

## Step 3:

Hang the battery cabinet on the wall mount, and confirm whether it is properly seated in the mounts. Finally, lock the nuts on the four corners tightly in place.

wall mount for ESS-BAT

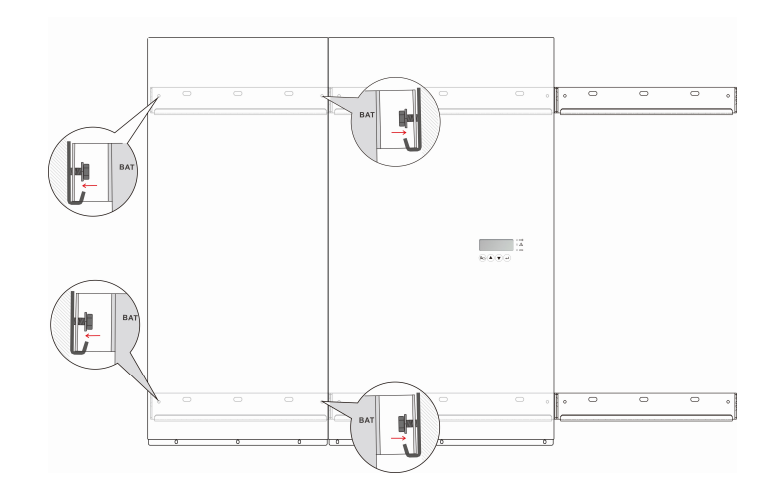

## Step 4 (please skip this step if there's no expansion battery cabinet):

Hang the second set of battery cabinet on the wall mount, and confirm whether it is properly fixed in the mounts. Finally, lock the nuts on the four corners tightly in place.

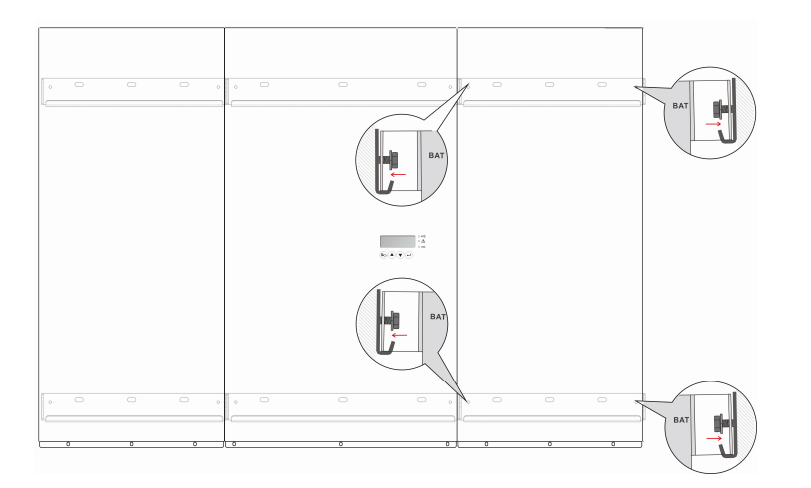

#### wall mount for expanded ESS-BAT

## Step 5:

Check whether the inverter and battery cabinet is properly installed on the wall; It must not be tilted. This completes the wall mount installation.

## 2-4. Electrical Installation

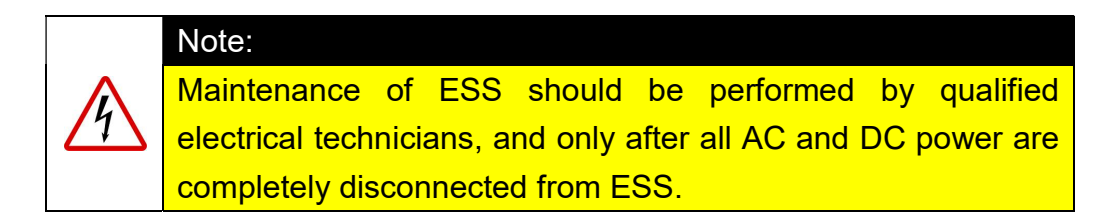

Confirm that the AC breaker between the inverter and utility grid is installed. Note: AC breaker is recommended as below.

| Model     | Ue     | le  |
|-----------|--------|-----|
| ESS-INV-3 | 240Vac | 20A |
| ESS-INV-4 | 240Vac | 25A |
| ESS-INV-5 | 240Vac | 30A |

- Confirm that the breaker between the inverter and the photovoltaic array is installed. Note: The Ue: 600Vdc / le:20A specification breaker is recommended.
- Confirm that the breaker between the inverter and back-up power load is installed. Note: AC breaker is recommended as below.

| Model     | Ue     | le  |
|-----------|--------|-----|
| ESS-INV-3 | 240Vac | 20A |
| ESS-INV-4 | 240Vac | 25A |
| ESS-INV-5 | 240Vac | 30A |

- The AC and breakers must be disconnected when installing the inverter.
- It must be confirmed that the power of the AC and breakers are not connected during installation.

## 2-5. AC Input/Output Installation

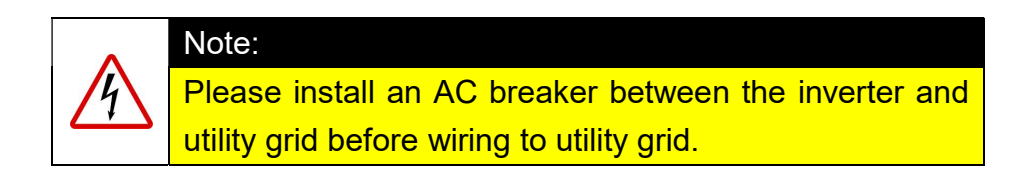

## Step 1:

Confirm whether the utility grid voltage and frequency are within the inverter specifications.

## Step 2:

Before installing the AC input/output of the inverter, please confirm whether the circuit breaker connected to the utility grid is open. The utility grid circuit breaker can only be closed when the electrical installation of the photovoltaic inverter is completed.

## Step 3:

Remove the AC output cover.

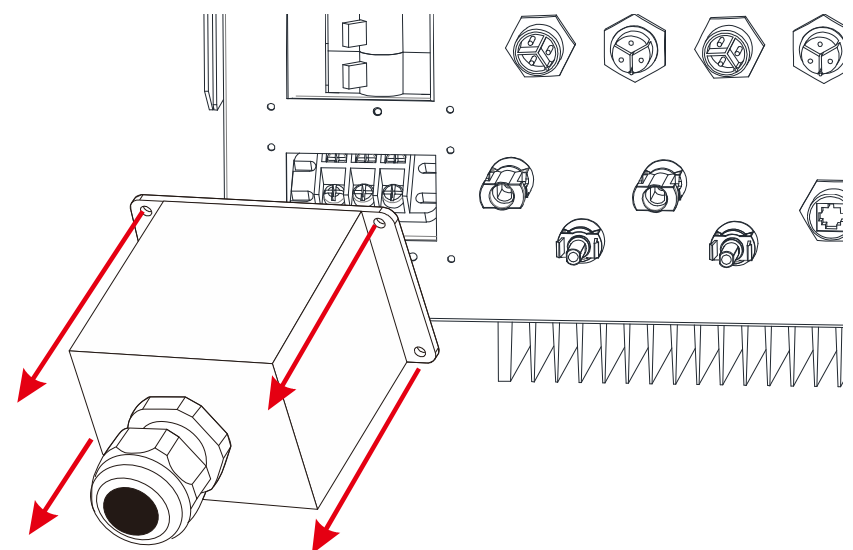

#### Step 4:

Wire the AC output according to the recommended wire diameter and the steps shown in the figure below.

#### Recommended AC output wiring wire diameter

| Model Diameter Φ(mm) | Area (mm <sup>2</sup> ) | AWG no. |
|----------------------|-------------------------|---------|
|----------------------|-------------------------|---------|

| ESS3300 | >2.05 | >3.5 | >12  |
|---------|-------|------|------|
| ESS4000 | ≥2 59 | ≥5.5 | ≥ 10 |
| ESS5000 | -2.00 | -0.0 | - 10 |

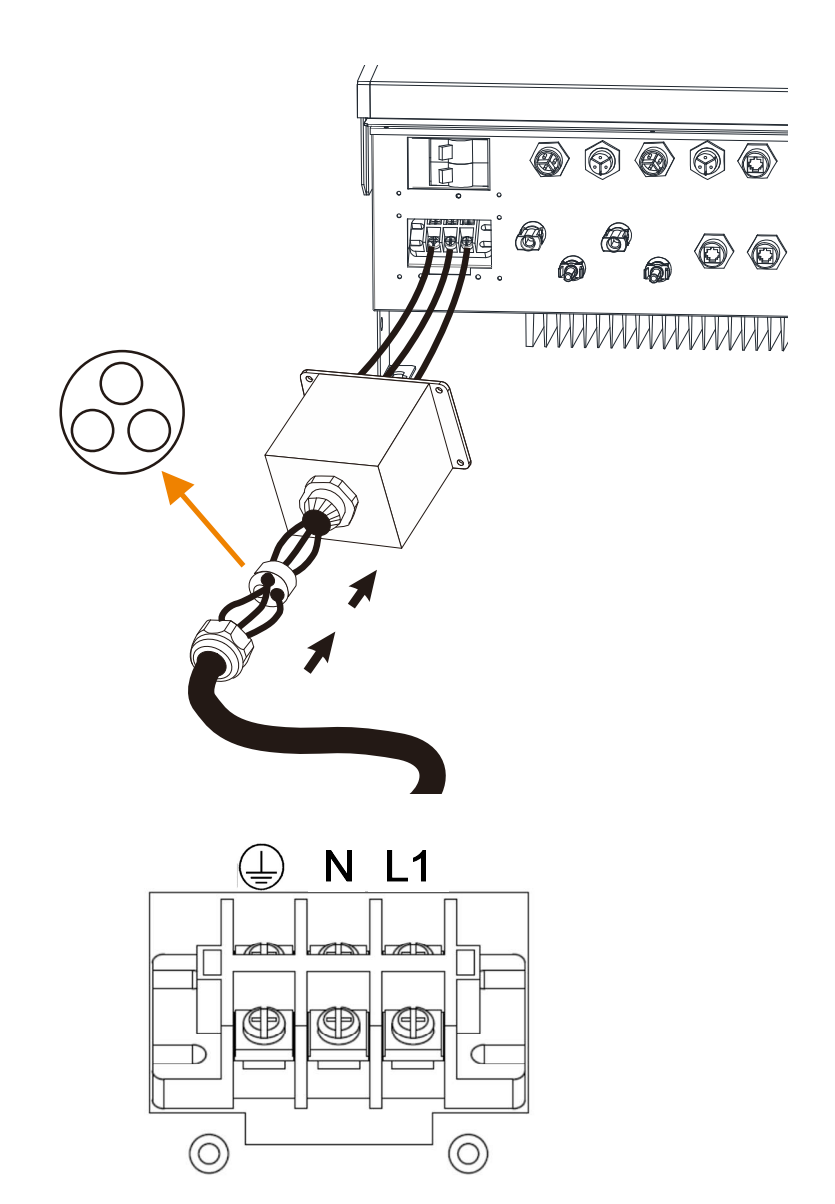

To prevent the risk of electrical shock, please confirm the ground cable is properly grounded before operating the photovoltaic inverter.

# Step 5:

Lock the AC waterproof cover properly.

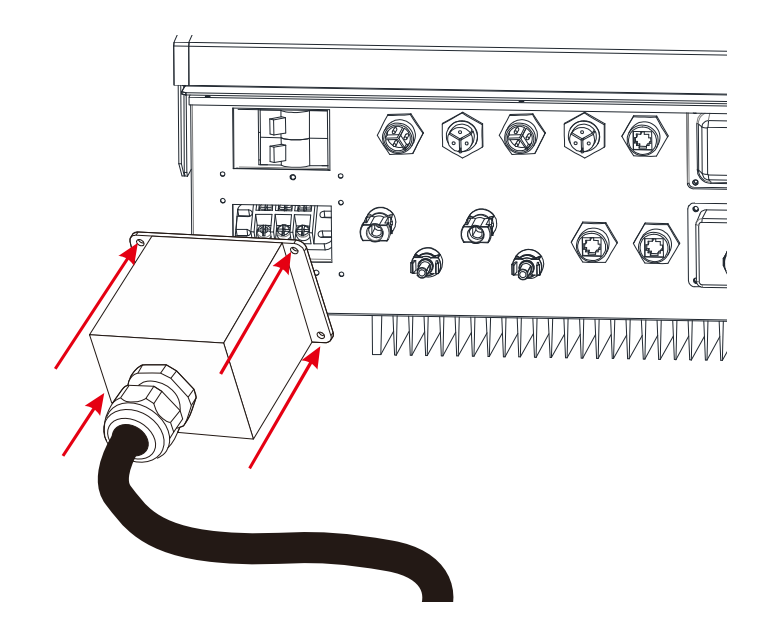

## 2-6. AC Back-up Power Installation

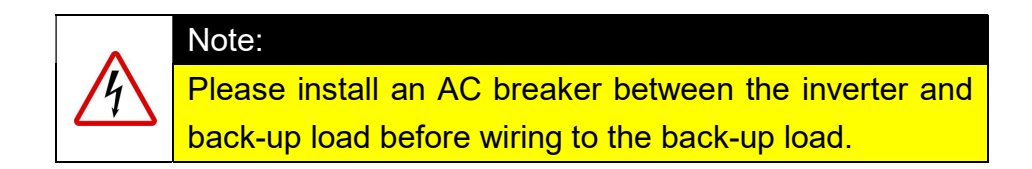

### Step 1:

Before installing the AC back-up power, please confirm whether the circuit breaker connected to the utility grid is open. The utility grid circuit breaker can only be closed when the electrical installation of the photovoltaic inverter is completed.

### Step 2:

Remove the cover of the AC back-up power input.

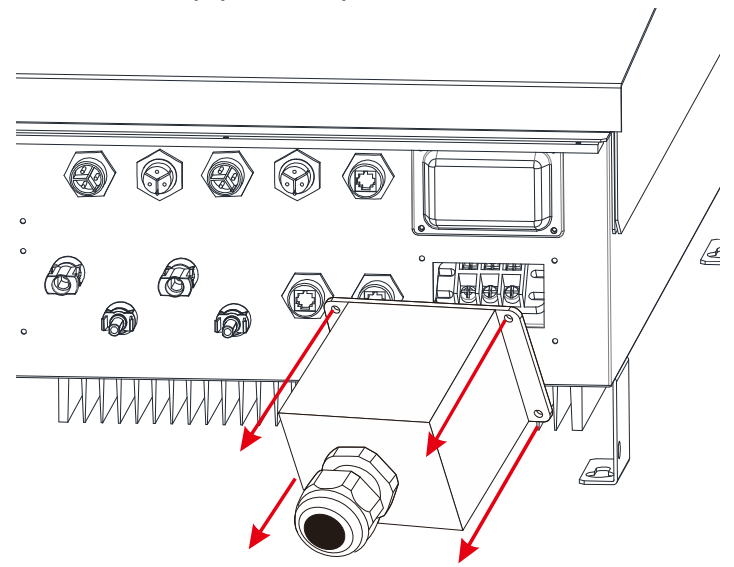

#### Step 3:

Wire the AC back-up power output according to the recommended wire diameter and the steps shown in the figure below.

Recommended AC back-up power output wiring wire diameter

| Model   | Diameter Φ(mm) | Area (mm <sup>2</sup> ) | AWG no. |
|---------|----------------|-------------------------|---------|
| ESS3300 | >2.05          | >3.5                    | >12     |
| ESS4000 | ≥2.59          | ≥5.5                    | ≥ 10    |

It is recommended to connect the AC back-up power output to the AC breaker, and then connect it to the load.

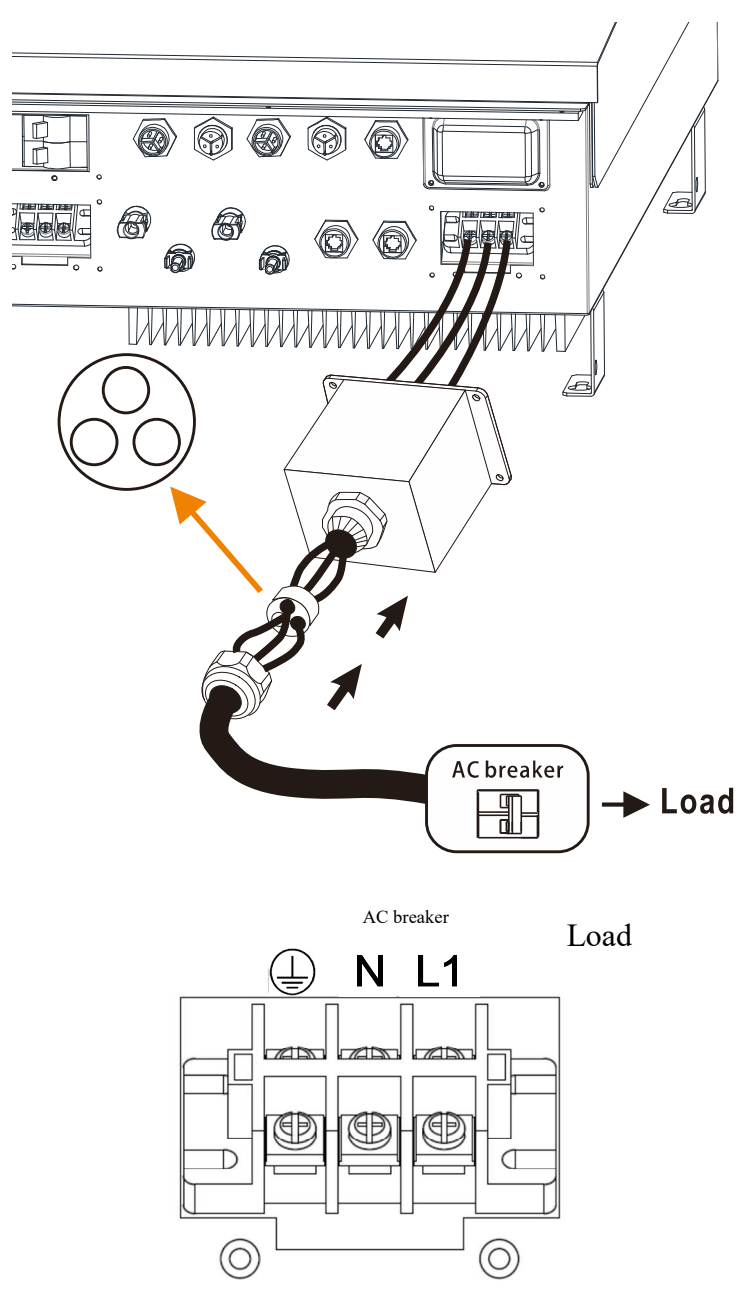

To prevent the risk of electrical shock, please confirm the ground cable is properly grounded before operating the photovoltaic inverter.

# Step 4:

Lock the AC waterproof cover properly.

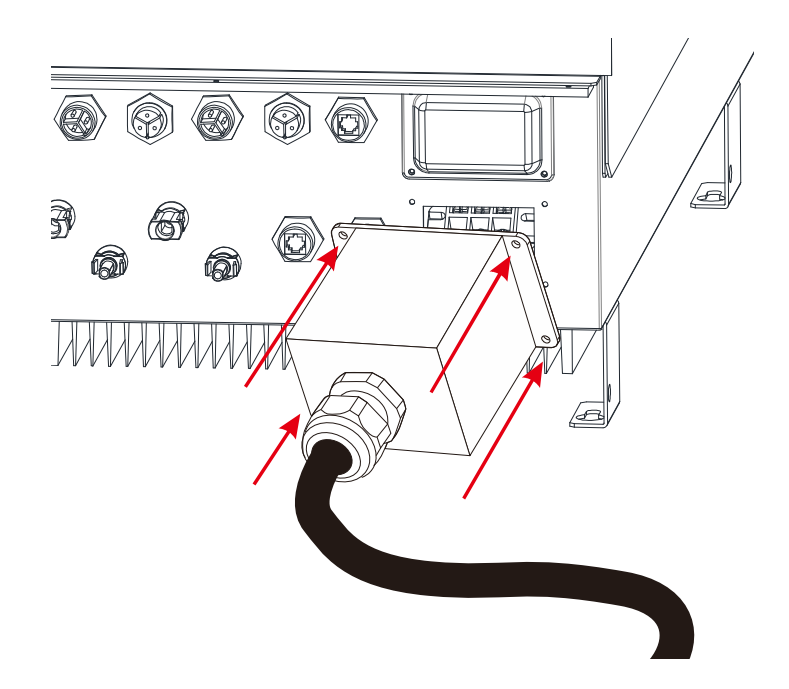

## 2-7. Solar Panel Input Wiring

1. **Standard mode:** Allows two independent strings configured with different numbers of photovoltaic arrays, as shown in the figure below.

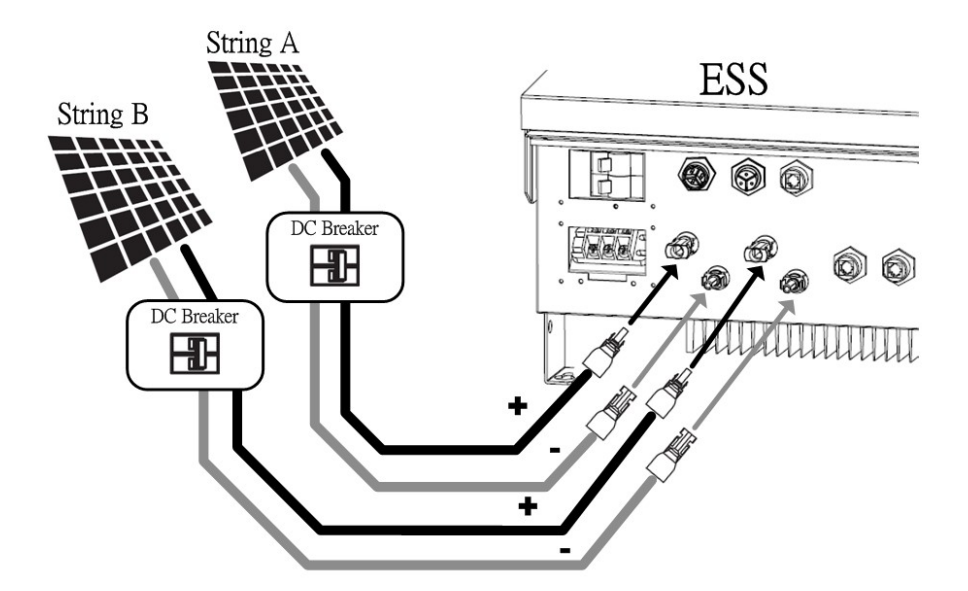

2. **Parallel connection mode:** When a single string of photovoltaic array is connected to string A and String B, users must enter setting mode to make modifications as shown in the figure below. (The setting mode is explained in Chapter 3-1-3.)

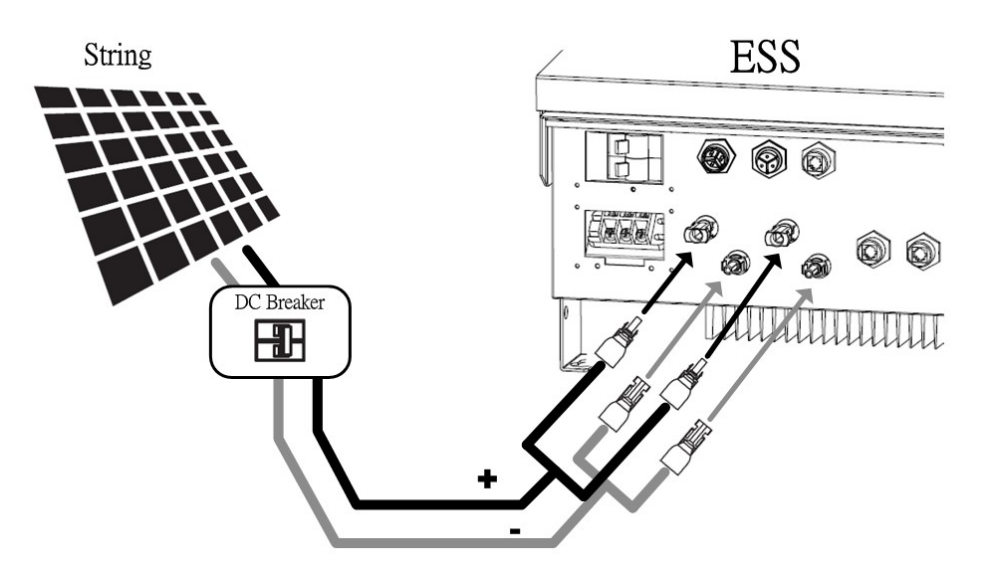

Recommended PV panel input wiring wire diameter

| Model                  | Diameter Φ(mm) | Area (mm <sup>2</sup> ) | AWG no. |
|------------------------|----------------|-------------------------|---------|
| ESS-INV-3              | >2.05          | >3.5                    | >12     |
| ESS-INV-4<br>ESS-INV-5 | ≥2.59          | ≥5.5                    | ≥ 10    |

## 2-8. Battery Cabinet Installation

## Step 1:

Please do not place the battery pack into the battery cabinet before installing the battery cabinet cables, and confirm that the DC breaker on the inverter is at the OFF status.

## Step 2:

Install the wiring between the battery cabinet and the inverter. Each battery cabinet is equipped with two sets of positive/negative terminals and communication terminal.

Please refer to the explanations in the following figure below according to the number (1 or 2) of battery cabinets users selected.

## ✓ Equipped with 1 battery cabinet (standard configuration)

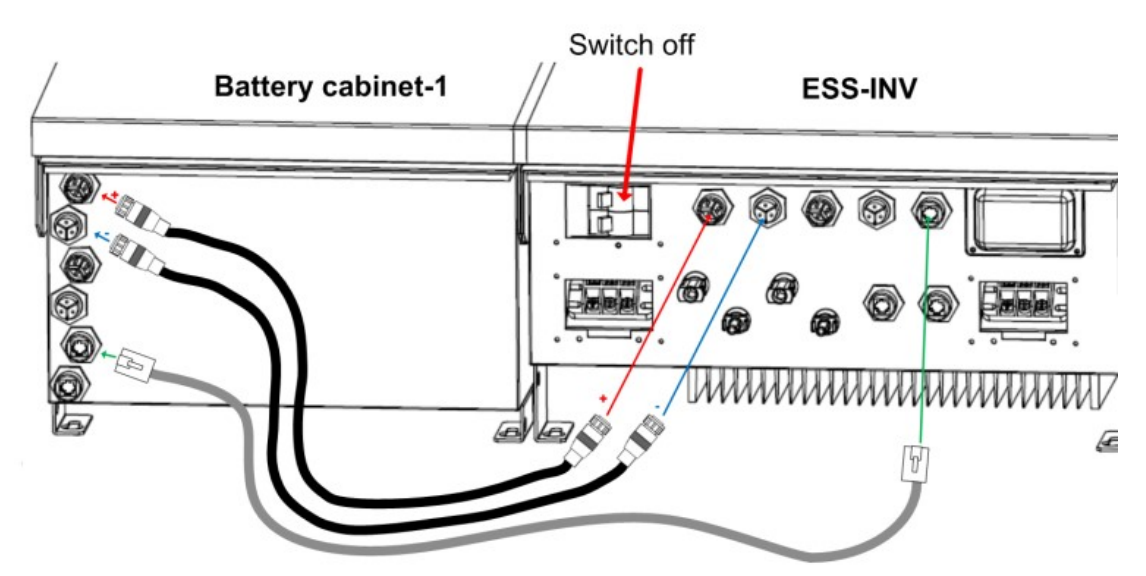

Equipped with 2 battery cabinets

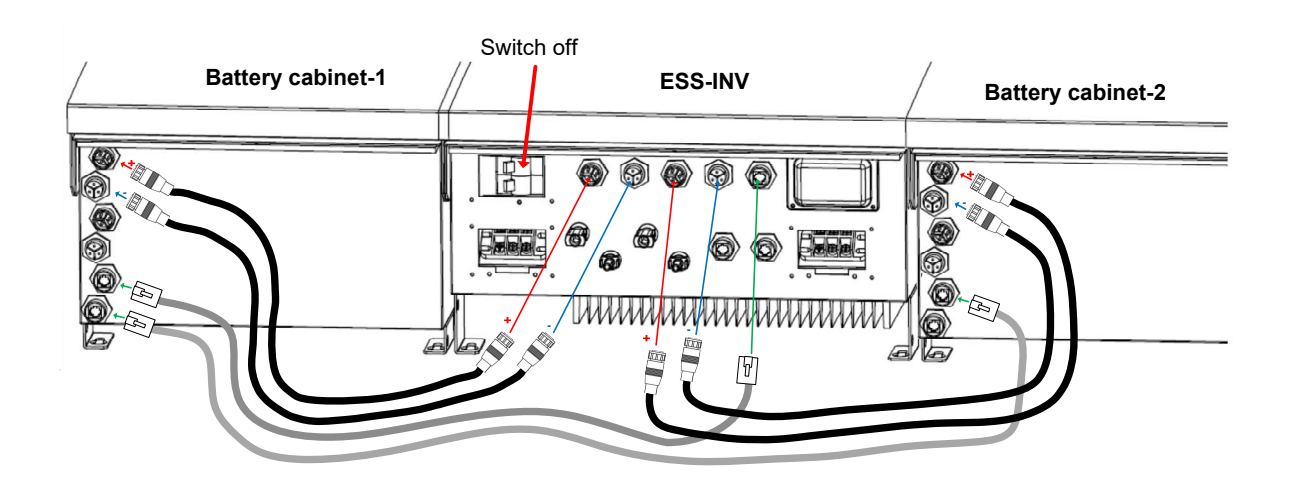

## Step 3:

Open the front cover of the battery cabinet, then place the battery packs in place in the order from bottom to top(as the figure below 1~3) and lock in the screws on both sides to keep them in place.

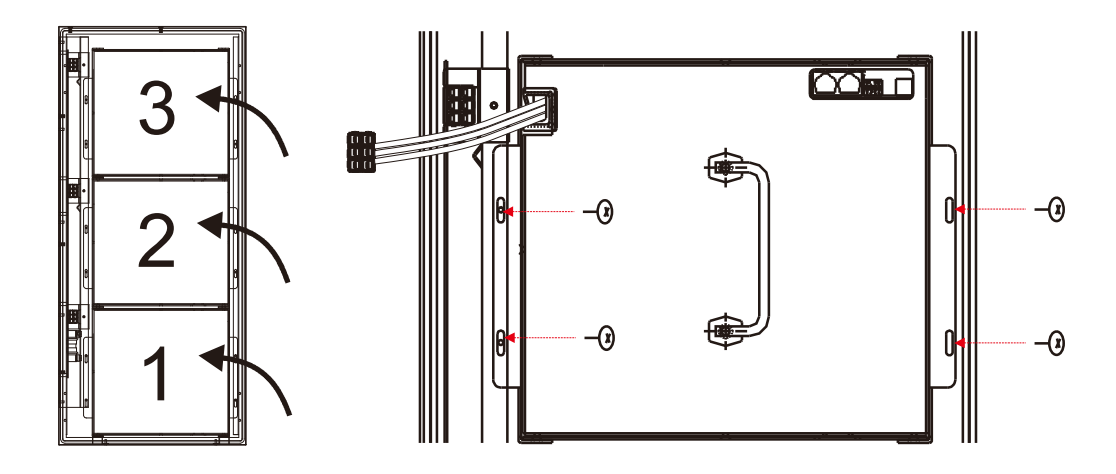

## Step 4:

Insert the battery output terminal into the connector on the battery cabinet, and use the screw to lock the iron plate to keep the terminal in place.

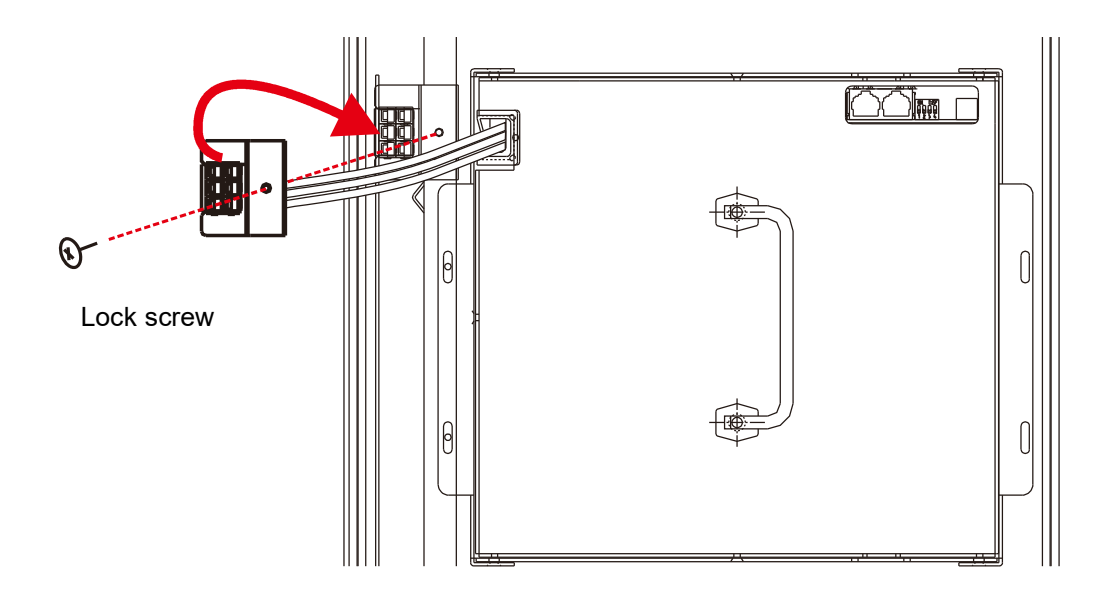

# Step 5:

Connect the communication cable.Please wire according to the connection method shown in the figure below.

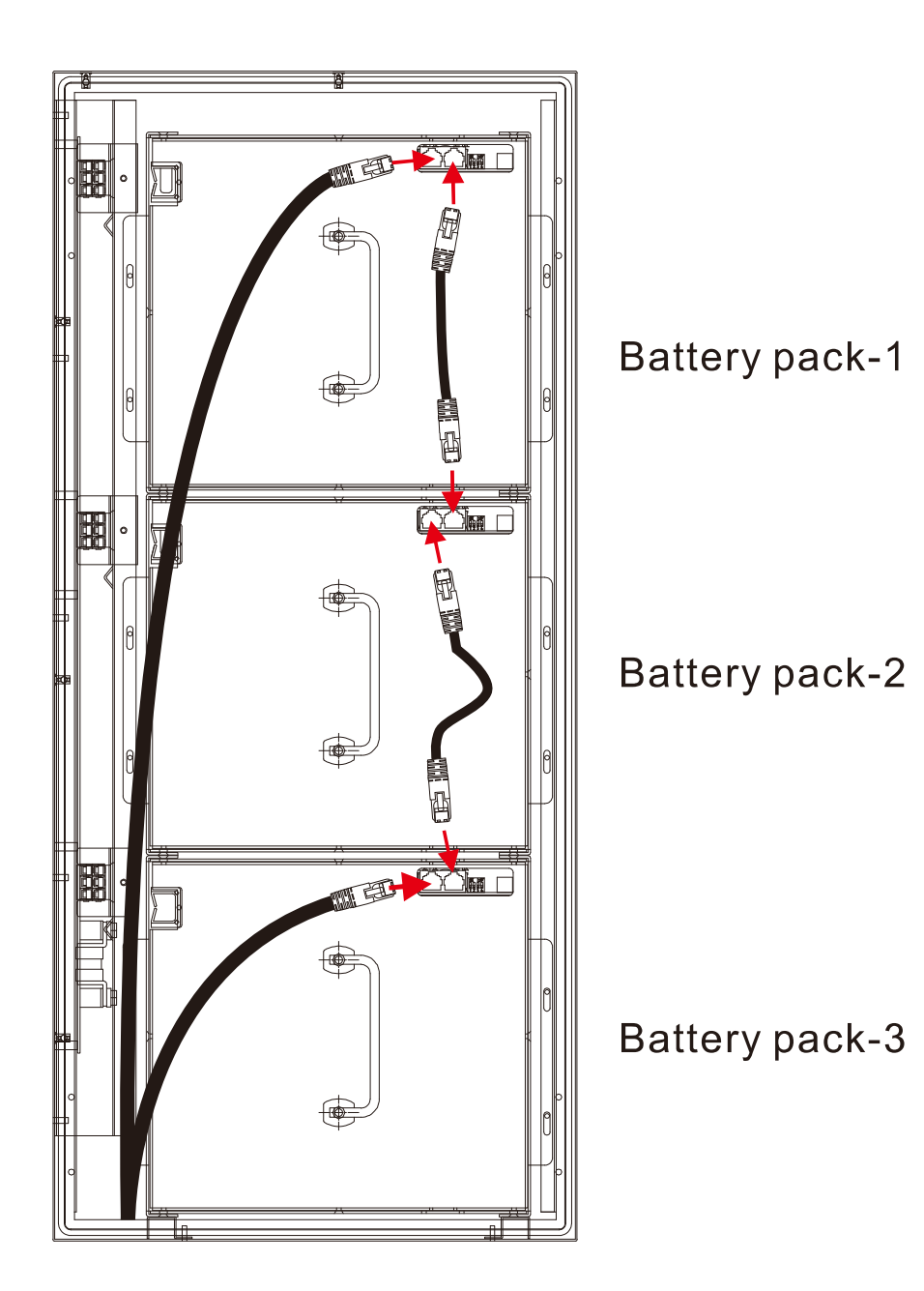

## Step 6:

Use the flip-switch on the battery pack to set the following items:

## 1. Communication ID:

Set the battery pack ID from bottom to top; the ID must be set starting from 1 and must be consecutive numbers. The maximum ID is 6.

\*Please do not set the ID as nonconsecutive numbers, such as 1, 2, 4 or starting from numbers other than 1, such as 2, 3, 4.

## 2. Terminating battery pack

The terminating battery pack only needs to be turned on for the battery pack with the last communication ID.Its goal is to increase the stability for communication.

Please refer to the explanations in the figure below for setting methods of the communication ID and terminal resistance. Switching the flip-switch to the bottom means Off and switching it to the top means On. Please refer to the ID setting table for ID settings.

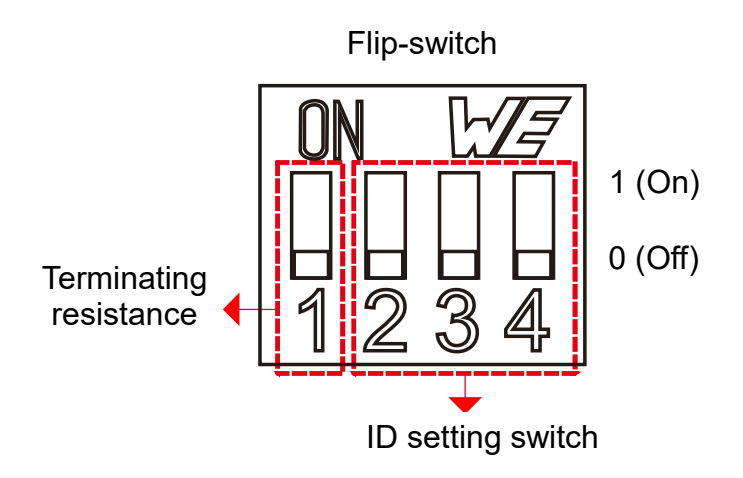

## ID setting switch

| 2 | 3 | 4 | ID |
|---|---|---|----|
| 0 | 0 | 0 | 1  |
| 0 | 0 | 1 | 2  |
| 0 | 1 | 0 | 3  |
| 0 | 1 | 1 | 4  |
| 1 | 0 | 0 | 5  |
| 1 | 0 | 1 | 6  |

Communication ID and terminal resistance setting example

✓ Equipped with one battery cabinet and 3 battery packs.

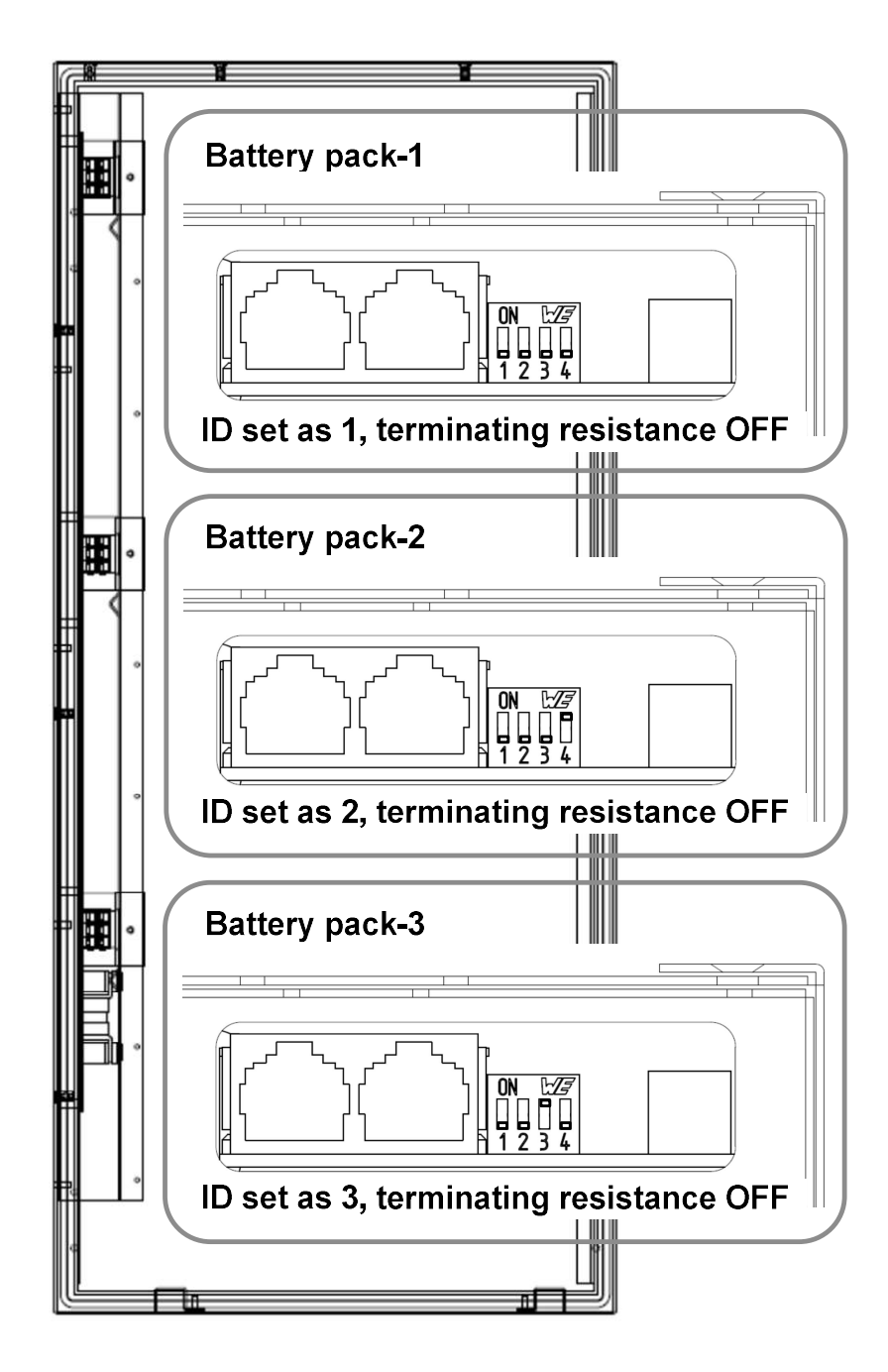

✓ Equipped with two battery cabinets and 6 battery packs.

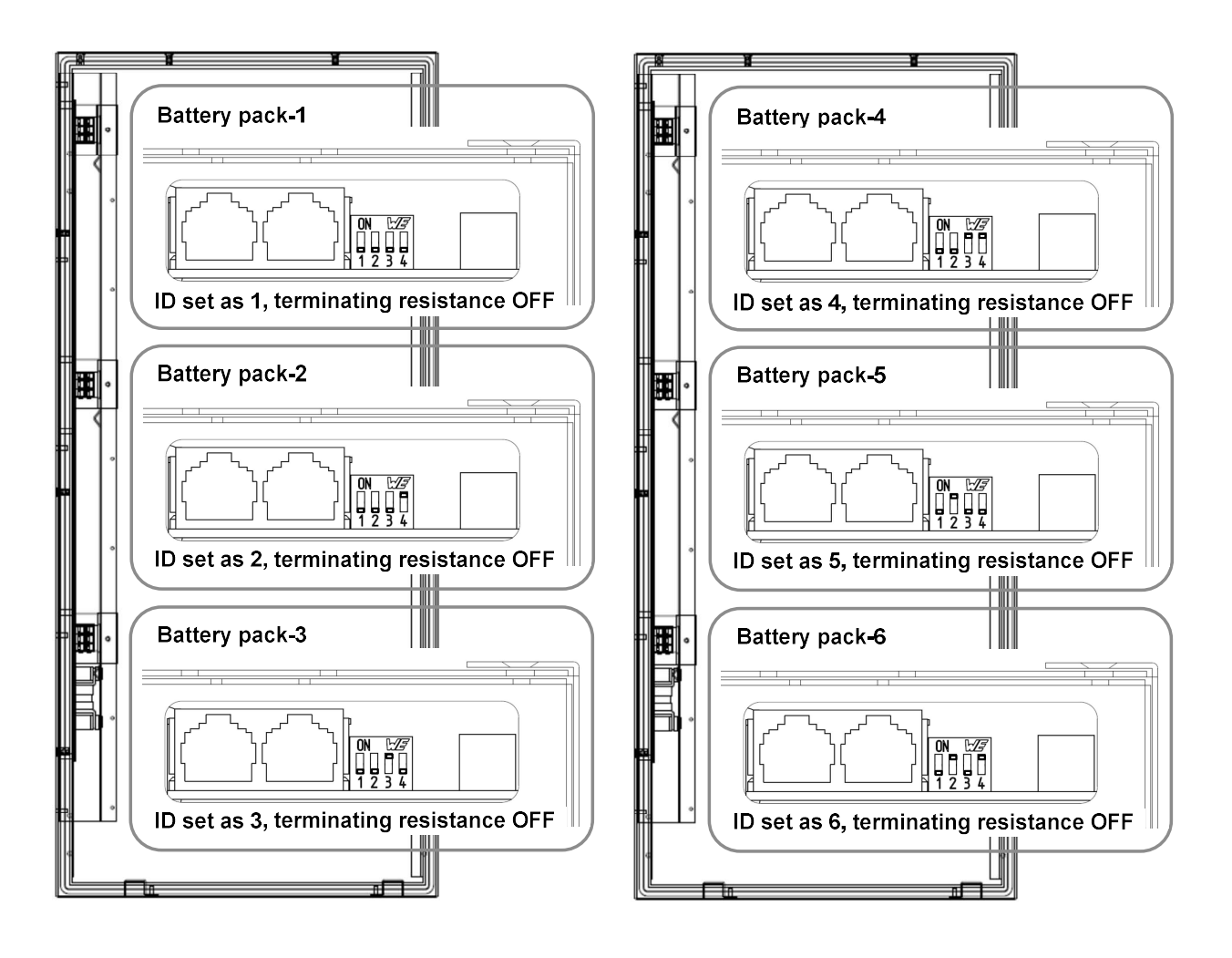

Step 7:

Cover the top cover of the battery cabinet and turn on the DC breaker on the inverter to complete all battery cabinet installation.

Turn on DC breaker. Ø đ Q 0 B,

## 2-9. Smart Meter Installation

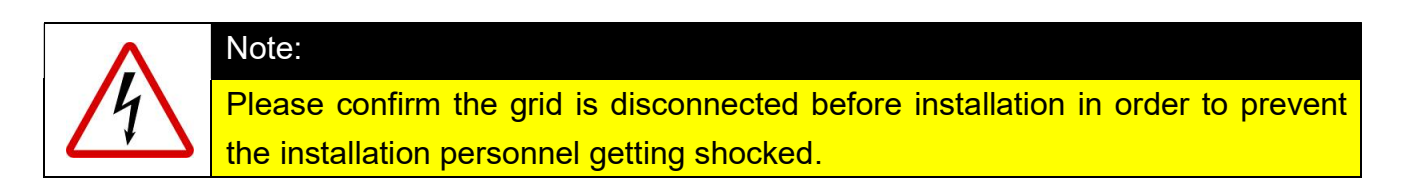

## Step 1:

Install the smart meter on the wall and use screws to lock each corner.

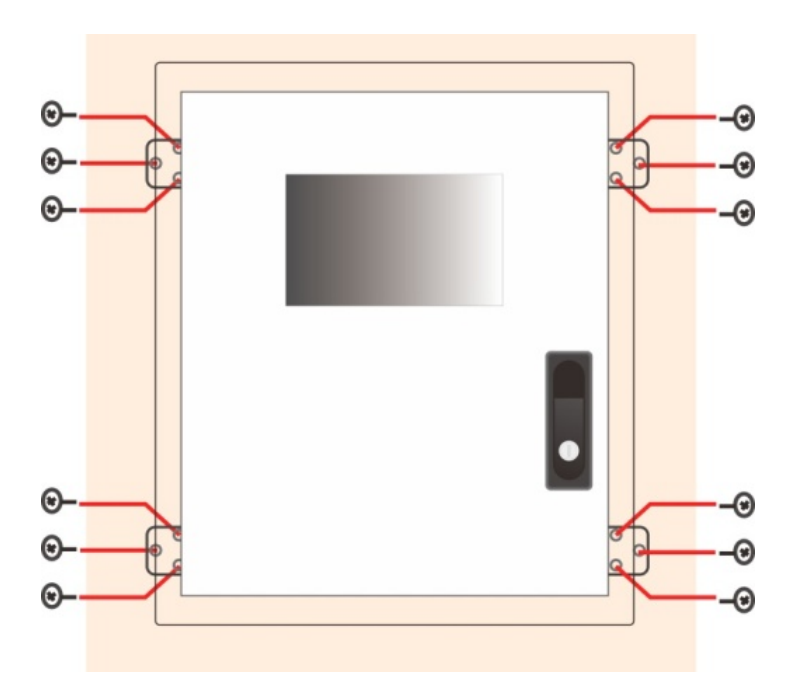

#### Step 2:

Open the outer door of the smart meter, install CTs and wiring AC input cables to the terminals inside the **ESS-MET**.

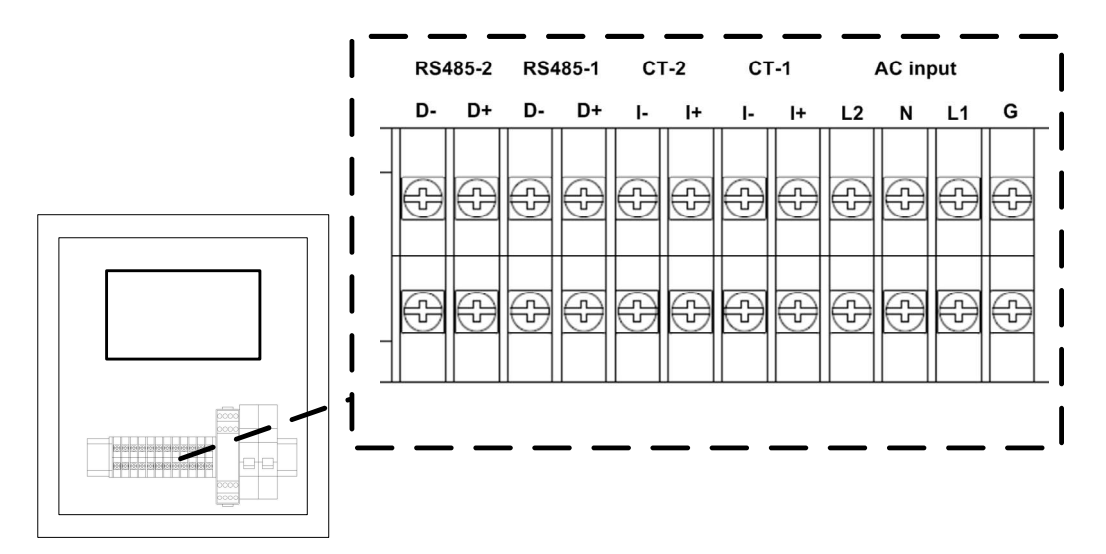
## CT definition

There are 2 CT as standard accessories of **ESS-MET.** 1P2W system: Only one CT need to be installed. 1P3W system: Two CTs need to be installed. The CT must be installed at the point of common coupling(PCC).

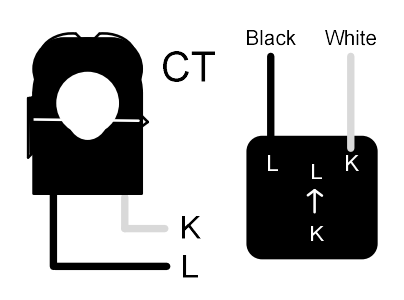

According to the system connection(1P2W / 1P3W), please refer the figure below to install the CTs and wiring cables.

### IP2W system

- 1. Wiring AC input cables to the terminals, Line, Neutral, Ground.
- 2. Placing the CT at the point of common coupling of hot wire(Line) so that the CT is able to measure the current which includes **ESS-INV** and load.
- 3. The direction of CT is from grid to load.

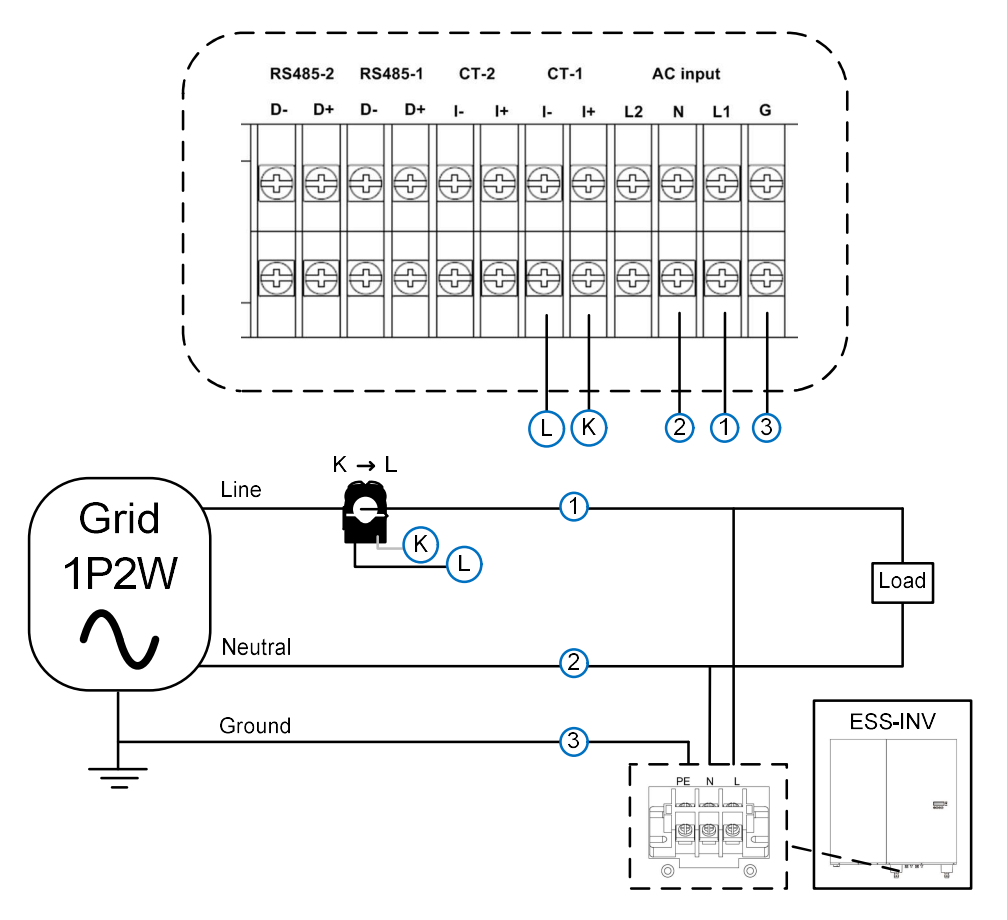

### ■ 1P3W system

- 1. Placing the CT at the point of common coupling of each hot wire(Line-1, Line-2) so that CTs are able to measure the current which includes **ESS-INV** and load.
- 2. Wiring AC input cables to the terminals, Line, Neutral, Ground.
- 3. The direction of CT is from grid to load.

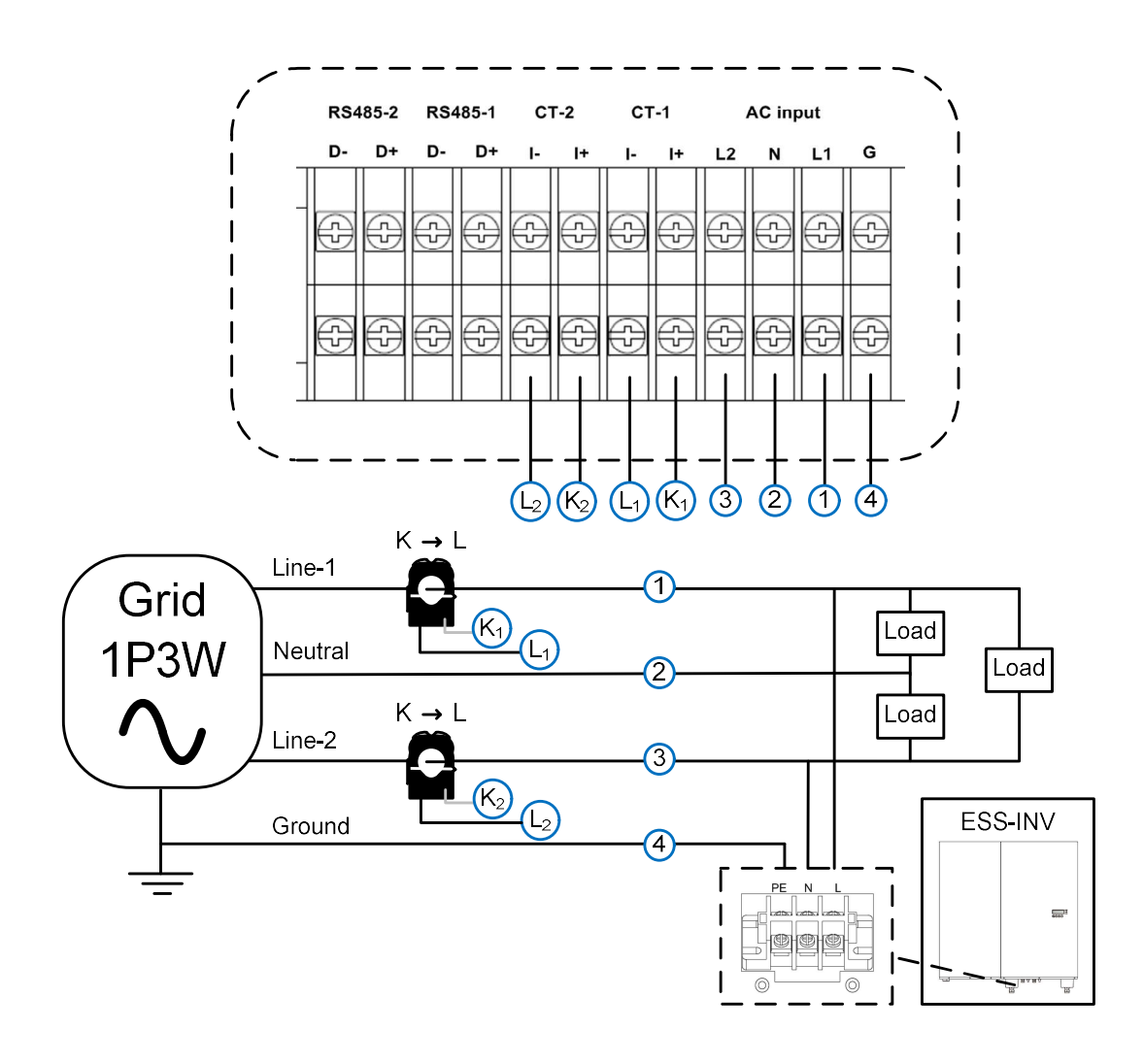

## Step 3:

Wiring RJ45 cable from **ESS-INV** to **ESS-MET** for RS485 communication.

- 1. Make a RJ45 cable and wiring from ESS-INV to the terminals of RS485-1.
- 2. Pin8 as Data+/A, Pin7 as Data-/B.
- 3. There are two RJ45 port on the ESS-INV can be use, each port is connect in parallel inside so just select one port for communication with ESS-MET and the other one is use for ESS-INV parallel requirement.
- 4. The terminals of RS485-2 is reserved for slave mode which provide the function to monitor the system by external devices.

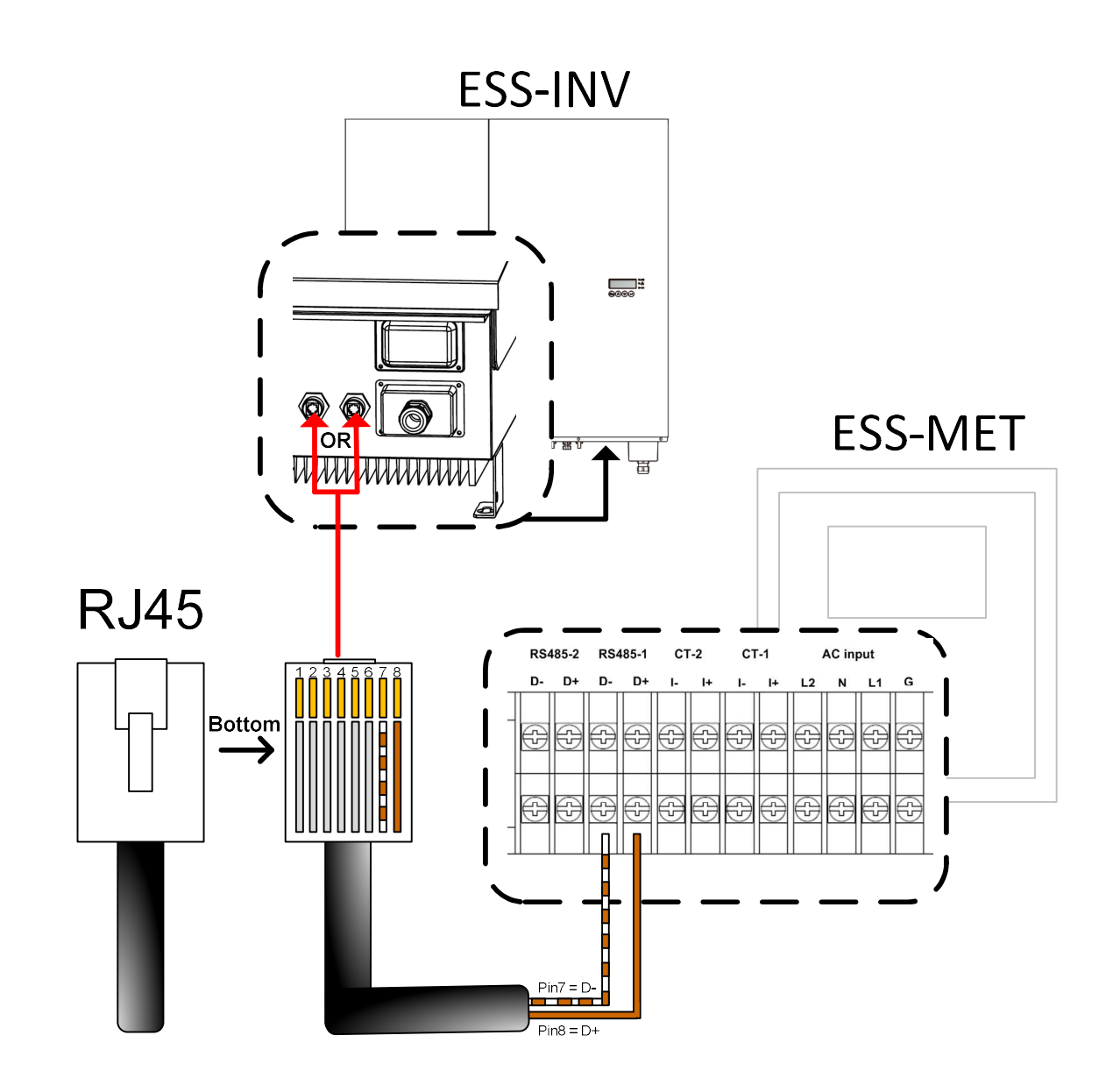

# Step 4:

Turn on the AC breaker to complete the installation of the smart meter.

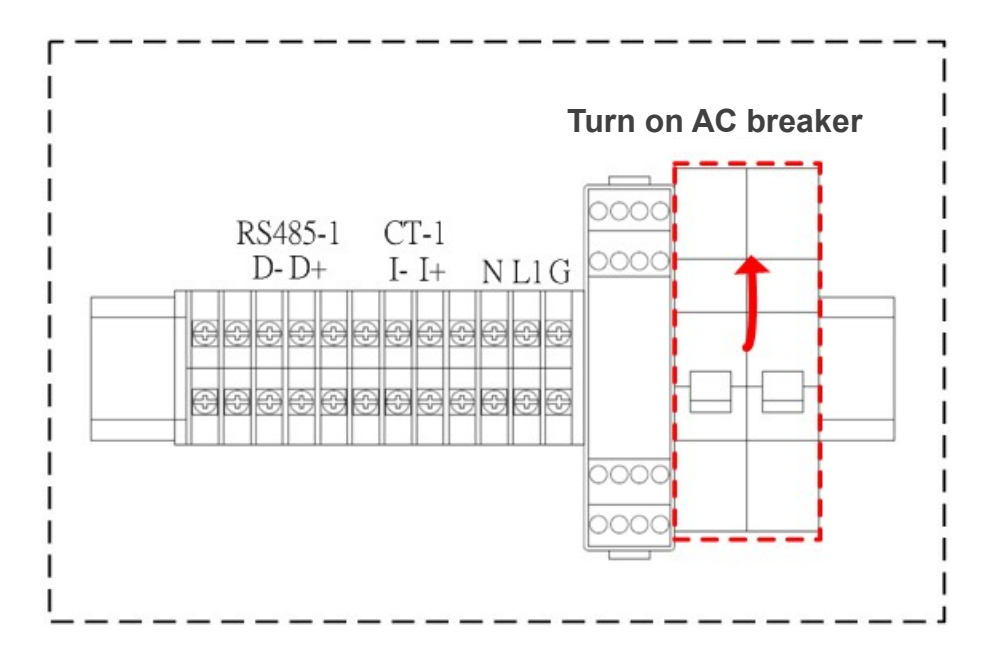

# 3. Operation and Function Description

This chapter will introduce all operations and descriptions of the ESS system.

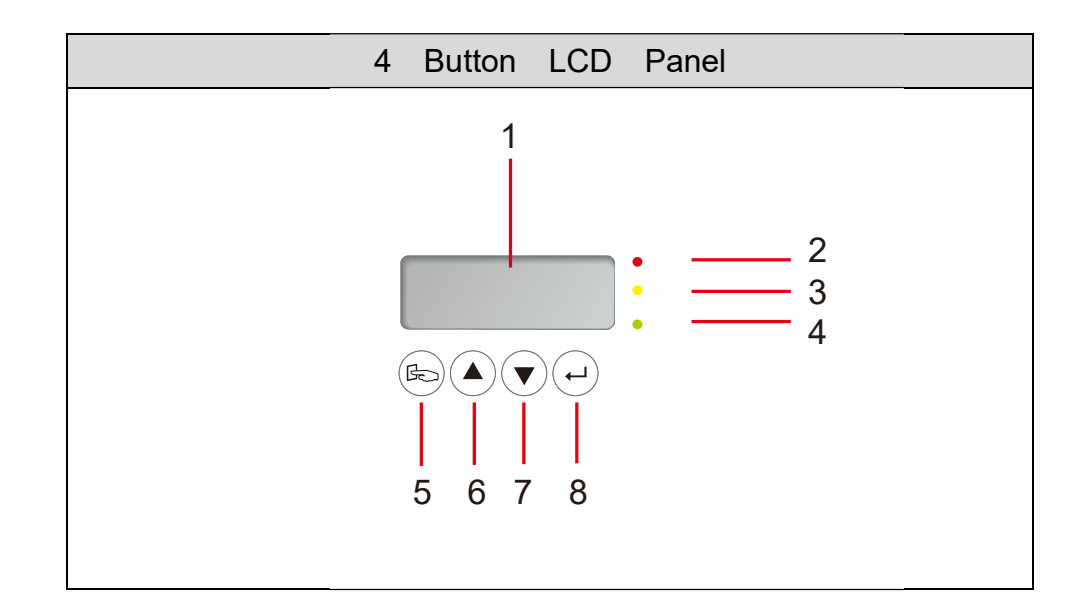

# 3-1.ESS-INV 2.9 Inch Panel Function Description

| (1) LCD display |                                                 |  |  |  |  |  |
|-----------------|-------------------------------------------------|--|--|--|--|--|
| Symbol          | Description                                     |  |  |  |  |  |
|                 | Photovoltaic inverter operating under special   |  |  |  |  |  |
|                 | mode                                            |  |  |  |  |  |
| <b> </b>        | Ground malfunction or DC input insulation       |  |  |  |  |  |
| = :             | resistance too low.                             |  |  |  |  |  |
| LINE            | Utility grid power                              |  |  |  |  |  |
| <i></i>         | Photovoltaic array                              |  |  |  |  |  |
| PCS             | Photovoltaic inverter                           |  |  |  |  |  |
|                 | Photovoltaic inverter power generation          |  |  |  |  |  |
| LUAD            | indicator                                       |  |  |  |  |  |
| LINE            | Operation flow display, which means the         |  |  |  |  |  |
| - PCS - LOAD    | relationship between the photovoltaic inverter, |  |  |  |  |  |
|                 | photovoltaic array input and AC output power.   |  |  |  |  |  |
| 88.88¢          | Photovoltaic inverter measured value display    |  |  |  |  |  |

| LED I | ight         |                                                 |
|-------|--------------|-------------------------------------------------|
| (2)   |              | When the red LED lights up it means that the    |
| (2)   |              | photovoltaic inverter malfunctioned             |
|       |              | When the yellow LED lights up it means that     |
| (3)   | $\mathbb{A}$ | the electrical conditions exceeded the allowed  |
|       |              | operating range of the photovoltaic inverter    |
|       |              | When the green LED lights up or flashes, it     |
| (4)   | ===          | means that the energy generated by the solar    |
|       |              | panel is larger or less than the sleep power of |
|       |              | the photovoltaic inverter                       |
| Butto | ons          |                                                 |
| (5)   | B            | Set/Search                                      |
| (6)   |              | Previous page                                   |
| (7)   | ▼            | Next page                                       |
| (8)   | ┙            | Confirm setting changes                         |

#### 3-1-1. 2.9 Inch Panel Measurement Message Display Operations

When the photovoltaic inverter activates, all LED indicators light up and all LCD display symbols will light up, as shown in Figure A below.

Α

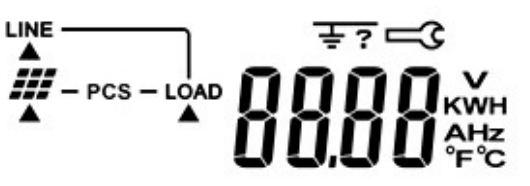

Below are the descriptions of each power parameter displayed on the LCD display when the inverter operates; use the  $\blacktriangle$  and  $\checkmark$  buttons to flip and view the pages; illustration of the display screen is as shown below.

String A input voltage is as shown in Figure B.

Output frequency is as shown in Figure I.

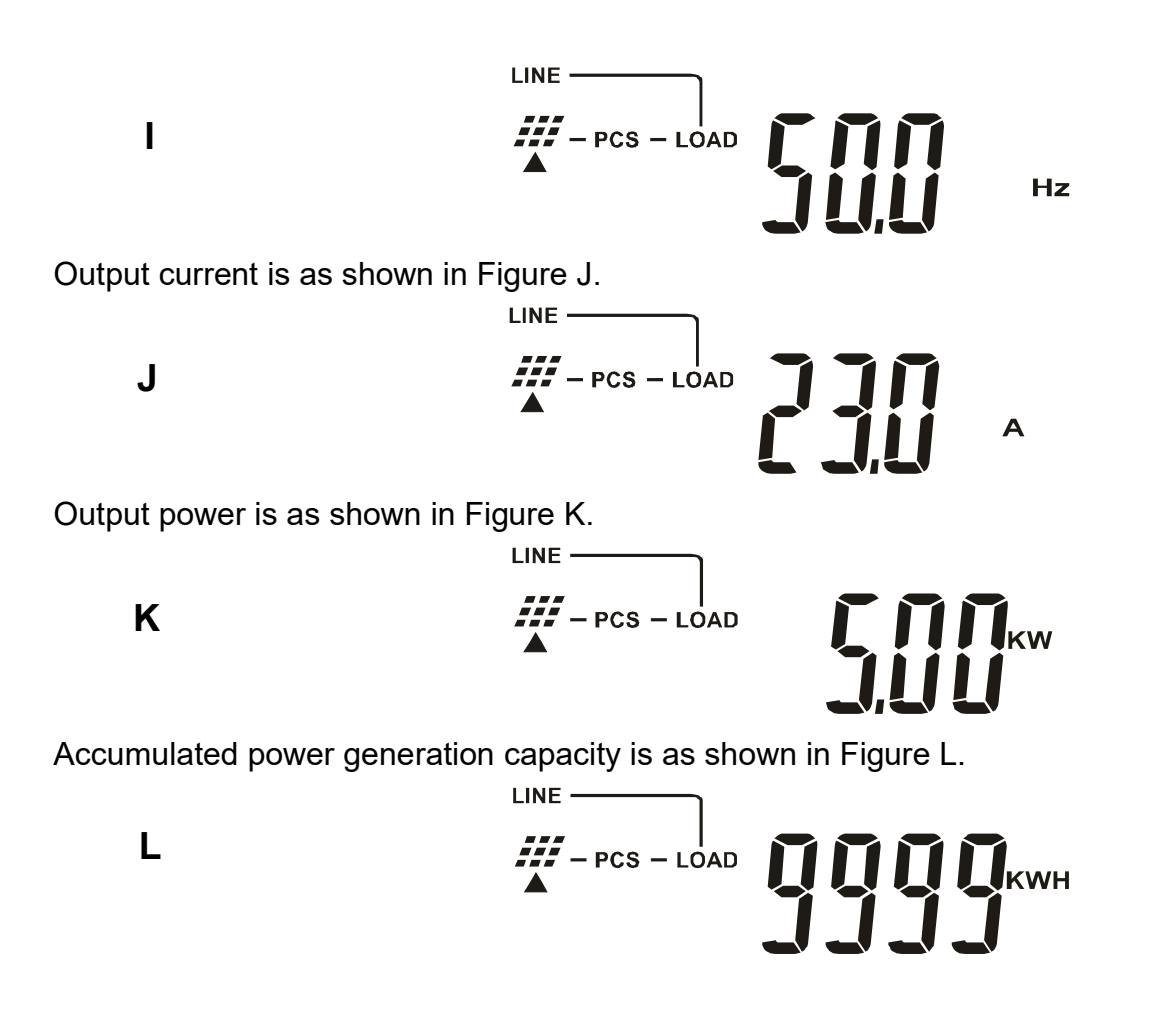

When the accumulated power generation capacity exceeds 10000KWH, the power generation capacity information will be displayed with rotation; for example when the accumulated power generation capacity is 999999KWH, it will be as shown in Figure L1 and L2.

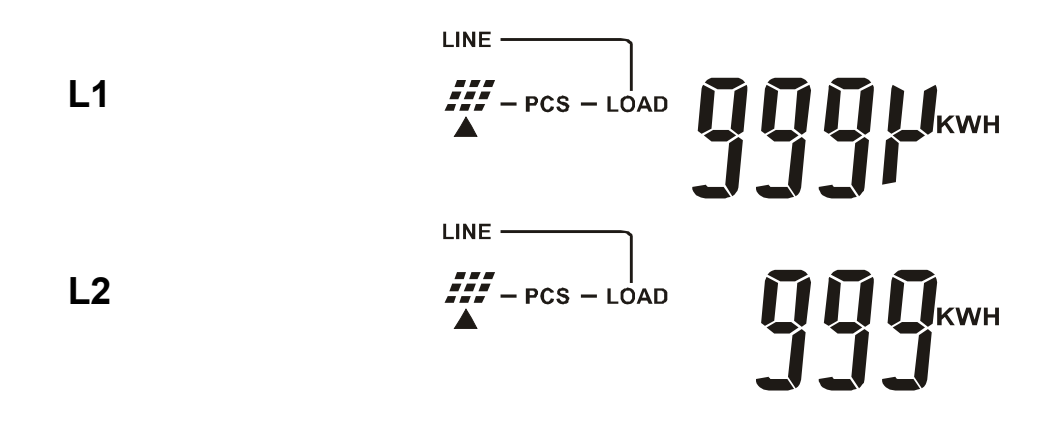

The chassis temperature can be displayed in Celsius or Fahrenheit, as shown in Figure M1 and M2.

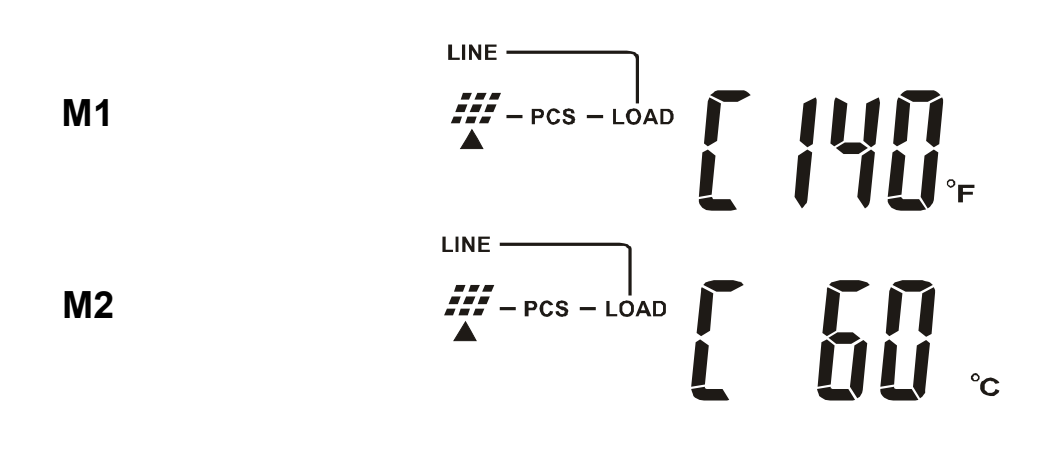

The heatsink temperature can be displayed in Celsius or Fahrenheit, as shown in Figure N1 and N2.

N1  

$$IINE$$
  
 $PCS - LOAD$   
 $IIINE$   
 $IIINE$   
 $IIINE$   
 $IIINE$   
 $IIINE$   
 $IIINE$   
 $IIINE$   
 $IIINE$   
 $IIINE$   
 $IIINE$   
 $IIINE$   
 $IIINE$   
 $IIINE$   
 $IIINE$   
 $IIINE$   
 $IIINE$   
 $IIINE$   
 $IIINE$   
 $IIINE$   
 $IIINE$   
 $IIINE$   
 $IIINE$   
 $IIINE$   
 $IIINE$   
 $IIINE$   
 $IIINE$   
 $IIINE$   
 $IIINE$   
 $IIINE$   
 $IIINE$   
 $IIINE$   
 $IIINE$   
 $IIINE$   
 $IIINE$   
 $IIINE$   
 $IIINE$   
 $IIINE$   
 $IIINE$   
 $IIINE$   
 $IIINE$   
 $IIINE$   
 $IIINE$   
 $IIINE$   
 $IIINE$   
 $IIINE$   
 $IIINE$   
 $IIINE$   
 $IIINE$   
 $IIINE$   
 $IIINE$   
 $IIINE$   
 $IIINE$   
 $IIINE$   
 $IIINE$   
 $IIINE$   
 $IIINE$   
 $IIINE$   
 $IIINE$   
 $IIINE$   
 $IIINE$   
 $IIINE$   
 $IIINE$   
 $IIINE$   
 $IIINE$   
 $IIINE$   
 $IIINE$   
 $IIINE$   
 $IIINE$   
 $IIINE$   
 $IIINE$   
 $IIINE$   
 $IIINE$   
 $IIINE$   
 $IIINE$   
 $IIINE$   
 $IIINE$   
 $IIINE$   
 $IIINE$   
 $IIINE$   
 $IIINE$   
 $IIINE$   
 $IIINE$   
 $IIINE$   
 $IIINE$   
 $IIINE$   
 $IIINE$   
 $IIINE$   
 $IIINE$   
 $IIINE$   
 $IIINE$   
 $IIINE$   
 $IIINE$   
 $IIINE$   
 $IIINE$   
 $IIINE$   
 $IIINE$   
 $IIINE$   
 $IIINE$   
 $IIINE$   
 $IIINE$   
 $IIINE$   
 $IIINE$   
 $IIINE$   
 $IIINE$   
 $IIINE$   
 $IIINE$   
 $IIINE$   
 $IIINE$   
 $IIINE$   
 $IIINE$   
 $IIINE$   
 $IIINE$   
 $IIINE$   
 $IIINE$   
 $IIINE$   
 $IIINE$   
 $IIINE$   
 $IIINE$   
 $IIINE$   
 $IIINE$   
 $IIINE$   
 $IIINE$   
 $IIINE$   
 $IIINE$   
 $IIINE$   
 $IIINE$   
 $IIINE$   
 $IIINE$   
 $IIINE$   
 $IIINE$   
 $IIINE$   
 $IIINE$   
 $IIINE$   
 $IIINE$   
 $IIINE$   
 $IIINE$   
 $IIINE$   
 $IIINE$   
 $IIINE$   
 $IIINE$   
 $IIINE$   
 $IIINE$   
 $IIINE$   
 $IIINE$   
 $IIINE$   
 $IIINE$   
 $IIINE$   
 $IIINE$   
 $IIINE$   
 $IIINE$   
 $IIINE$   
 $IIINE$   
 $IIINE$   
 $IIINE$   
 $IIINE$   
 $IIINE$   
 $IIINE$   
 $IIINE$   
 $IIINE$   
 $IIINE$   
 $IIINE$   
 $IIINE$   
 $IIINE$   
 $IIINE$   
 $IIINE$   
 $IIINE$   
 $IIINE$   
 $IIIINE$   
 $IIINE$   
 $IIINE$   
 $IIINE$   
 $IIINE$   
 $IIINE$   
 $IIINE$   
 $IIINE$   
 $IIINE$   
 $IIINE$   
 $IIINE$   
 $IIINE$   
 $IIINE$   
 $IIINE$   
 $IIINE$   
 $IIINE$   
 $IIINE$   
 $IIINE$   
 $IIINE$   
 $IIINE$   
 $IIINE$   
 $IIINE$   
 $IIINE$   
 $IIINE$   
 $IIINE$   
 $IIINE$   
 $IIINE$   
 $IIINE$   
 $IIINE$   
 $IIINE$   
 $IIINE$   
 $IIINE$   
 $IIINE$   
 $IIINE$   
 $IIINE$   
 $IIINE$   
 $IIINE$   
 $IIINE$   
 $IIINE$   
 $IIINE$   
 $IIINE$   
 $IIINE$   
 $IIINE$   
 $IIINE$   
 $IIINE$   
 $IIINE$   
 $IIINE$   
 $IIINE$   
 $IIINE$   
 $IIINE$   
 $IIINE$   
 $IIINE$   
 $IIINE$   
 $IIINE$   
 $IIINE$   
 $IIINE$   
 $IIINE$   
 $I$ 

### 3-1-2. 2.9 Inch Panel Solar Inverter Status Description

When the voltage of the photovoltaic array exceeds 120Vdc, the photovoltaic inverter will start operating automatically.

| Mode                | LCD display screen | Description                                                                                                    |
|---------------------|--------------------|----------------------------------------------------------------------------------------------------|
| Power<br>generation |                    | When the voltage of the photovoltaic array<br>is between 120Vdc ~ 500Vdc, the<br>photovoltaic inverter will be in the power<br>generating status.The green LED light will<br>remain lit at this time.              |
| Standby             |                    | When the voltage of the photovoltaic array<br>is under 120Vdc, the photovoltaic inverter<br>will enter standby mode.The green and<br>yellow LED lights will flash individually<br>during this time.                |
| Malfunctio          |                    | When the electric condition is abnormal, the code for the anomaly will be displayed on the LCD display; the yellow LED light will flash during this time.                                                          |
| n                   |                    | When the photovoltaic inverter<br>malfunctions, the malfunction code will be<br>displayed on the LCD display; the red LED<br>light will flash during this time.                                                    |
| EPO                 | LINE<br>PCS        | Emergency power off. When the user<br>short-circuit the EPO terminal, the<br>photovoltaic inverter will stop output<br>immediately and remain in standby<br>mode.The red LED light will flash during this<br>time. |
| Power Off           |                    | When the photovoltaic array is unable to<br>generate sufficient energy (such as at night<br>or cloudy days), the photovoltaic inverter will<br>automatically power off and stop output.                            |

The following table describes the various modes of photovoltaic inverter operations:

### 3-1-3. 2.9 Inch Panel Solar Inverter Setting Mode Description

Notes when setting the photovoltaic inverter:

- a Confirm that the solar inverter and utility grid is disconnected.
- b Only allow electrical technicians with professional training to operate on-site.
- c Settings mode allows changing of country setting, set the photovoltaic arrayto standard or parallel connection mode, and machine number.
- d Please make changes to the settings as needed.Do not change any other settings or else it might cause the photovoltaic inverter to operate abnormally.

Please use the following steps to complete setting mode changes:

- Step 1: Press the "p buttonre ( $\blacktriangle$ ) and down button ( $\nabla$ ) on the panel simultaneously for approximately five seconds to enter settings mode.
- Step 2: After entering the setting mode, the first thing to set is the country. SET and the country will take turns to be displayed on the panel at this time, and display as shown in Figure O1 and O2 below. Use the "Up" button (▲) and "Down" button (▼) at this time to change the country setting.

|                    | Note:                                                  |
|--------------------|--------------------------------------------------------|
| $\mathbf{\Lambda}$ | Do not randomly change the country setting as doing so |
| $\angle ! $        | might result in the photovoltaic inverter unable to    |
|                    | operate normally.                                      |

| Ren | Remark:                          |    |            |    |             |  |  |  |  |  |
|-----|----------------------------------|----|------------|----|-------------|--|--|--|--|--|
| The | The country codes are as follows |    |            |    |             |  |  |  |  |  |
| de  | / Germany                        | es | / Spain    | it | / Italy     |  |  |  |  |  |
| fr  | / France                         | be | / Belgium  | tw | / Taiwan    |  |  |  |  |  |
| us  | / U.S.A                          | pt | / Portugal | au | / Australia |  |  |  |  |  |
| а   |                                  |    |            |    |             |  |  |  |  |  |
| gb  | / U.K.                           | cz | / Czech    | gr | / Greece    |  |  |  |  |  |
| nl  | / Holland                        | sl | / Slovenia | at | / Austria   |  |  |  |  |  |
| јр  | /Japan                           | ch | / China    | kr | / Korea     |  |  |  |  |  |
| ec  | / custom                         |    |            |    |             |  |  |  |  |  |

01

PCS

# PCS

Step 3: Please press the "nterbuttons (←) to enter the settings to set the photovoltaic array as standard or parallel connection mode. Use the "p buttonar(▲) and "Down" button(▼) to change between standard or parallel connection mode, which shows individually as Figures P1 and P2 below.

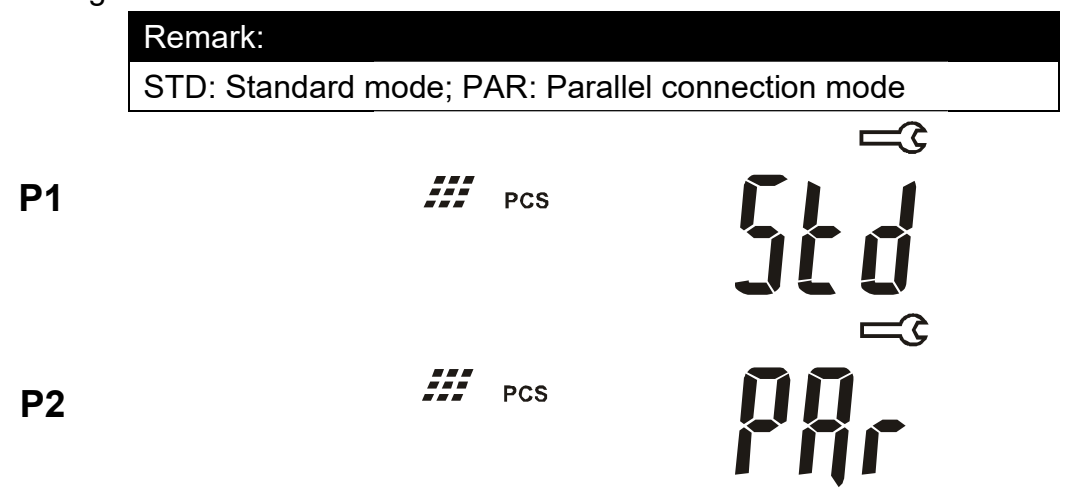

Step 4: Please press the "nterbuttonse( $\leftarrow$ ) to enter settings for the photovoltaic inverter machine number. The SET and ID will take turns to display on the panel at this time, which shows individually as Figures O1 and Q below. Use the "p buttonow( $\blacktriangle$ ) and "Down" button( $\nabla$ ) at this time to change the machine number setting.

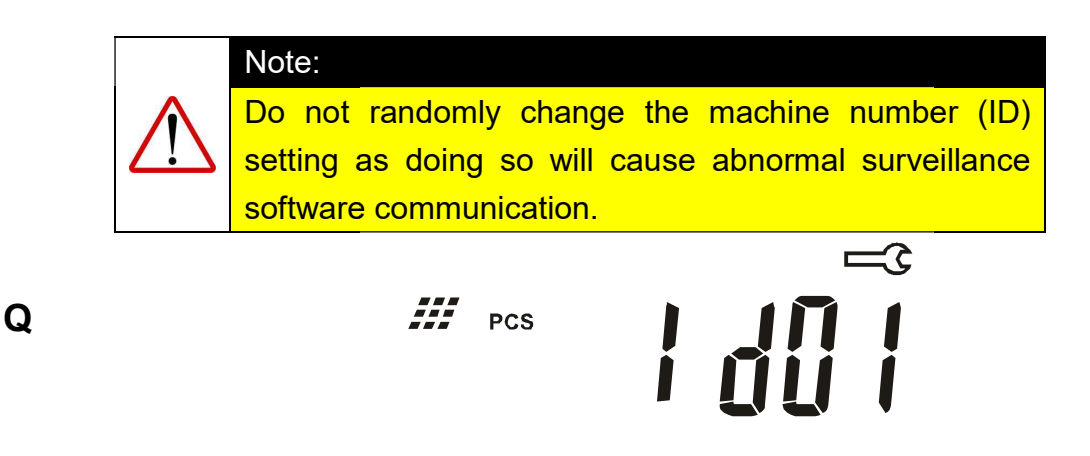

Step 5: Please press the "nterbuttonse(←) to end settings mode. "SAVE" will be displayed on the panel at this time as shown in Figure R.

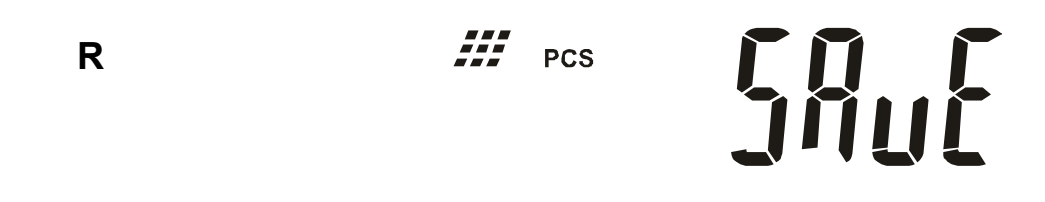

Step 6: Wait until saving is complete and then please restart the photovoltaic inverter.

### **3-2.ESS-MET Function Description**

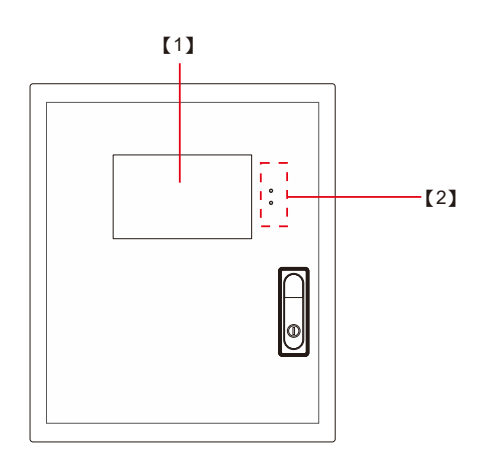

# [1] LED status display:

Displays the current operating status of the ESS system.

| Indicator   | Status        | Description            |
|-------------|---------------|------------------------|
| Green light | Constantly On | ESS operating normally |
| Red light   | Constantly On | ESSError occurred      |

# [2] LCD touch panel:

The panel is used to control and monitor the ESS system. Icon descriptions of frequently used functions are as follows:

| lcon                        | Description                                                              |
|-----------------------------|--------------------------------------------------------------------------|
|                             | Save function: Saves the changed setting/parameter into memory.          |
|                             | Note: Changed parameters must be saved in order for them to take effect. |
| $\boldsymbol{\zeta}$        | Reload/reset: Reload the data or clear abnormal status.                  |
|                             | Return to the previous page.                                             |
| $\mathbf{\hat{\mathbf{O}}}$ | Execute function: Start activating the selected control mode.            |
|                             | Stop function: Ends the currently executing control mode.                |
|                             | Read status: Means currently reading data.                               |
|                             | Mute function: Turns off the buzzer.                                     |

#### 3-2-1.Main Page Function Description

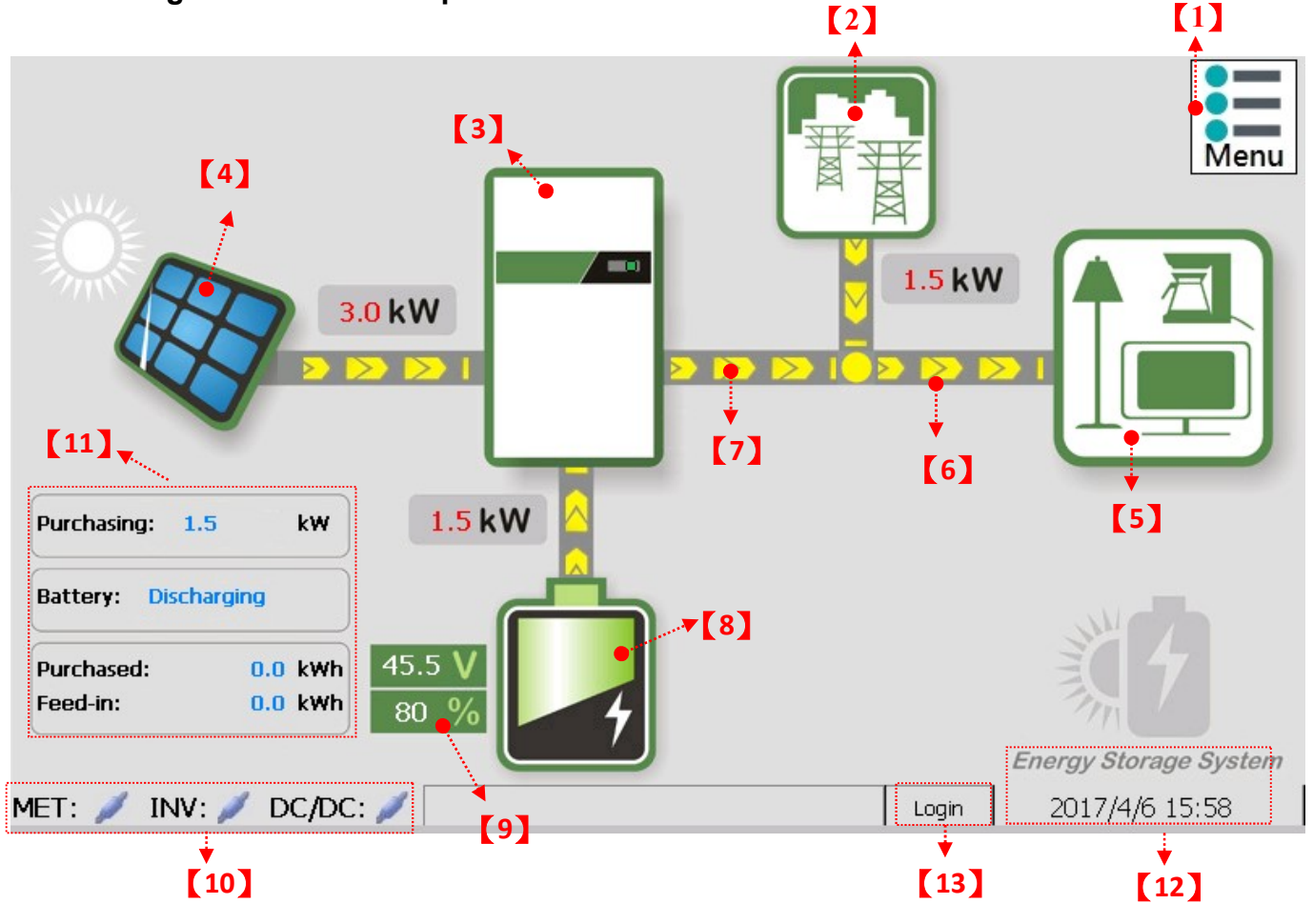

- **[1] Function menu:** Click to open the function menu.
- [2] Power company icon.
- [3] Energy storage system inverter icon.
- [4] Solar panel icon.
- [5] Load icon.
- [6] Power display.
- [7] Power flow display.
- [8] Battery icon: Color changes between red, yellow and green according to the state-of-charge (SOC).
- [9] Battery information display: Voltage, state-of-charge (SOC).
- [10] Communication connection status display: Connected; Misconnected.
- [11] System status and purchase/feed-in of electricity record display.
- [12] System date and time display: Click to change the time and date settings.
- [13] User login/logout: Click to login/logout user account.

#### Function menu

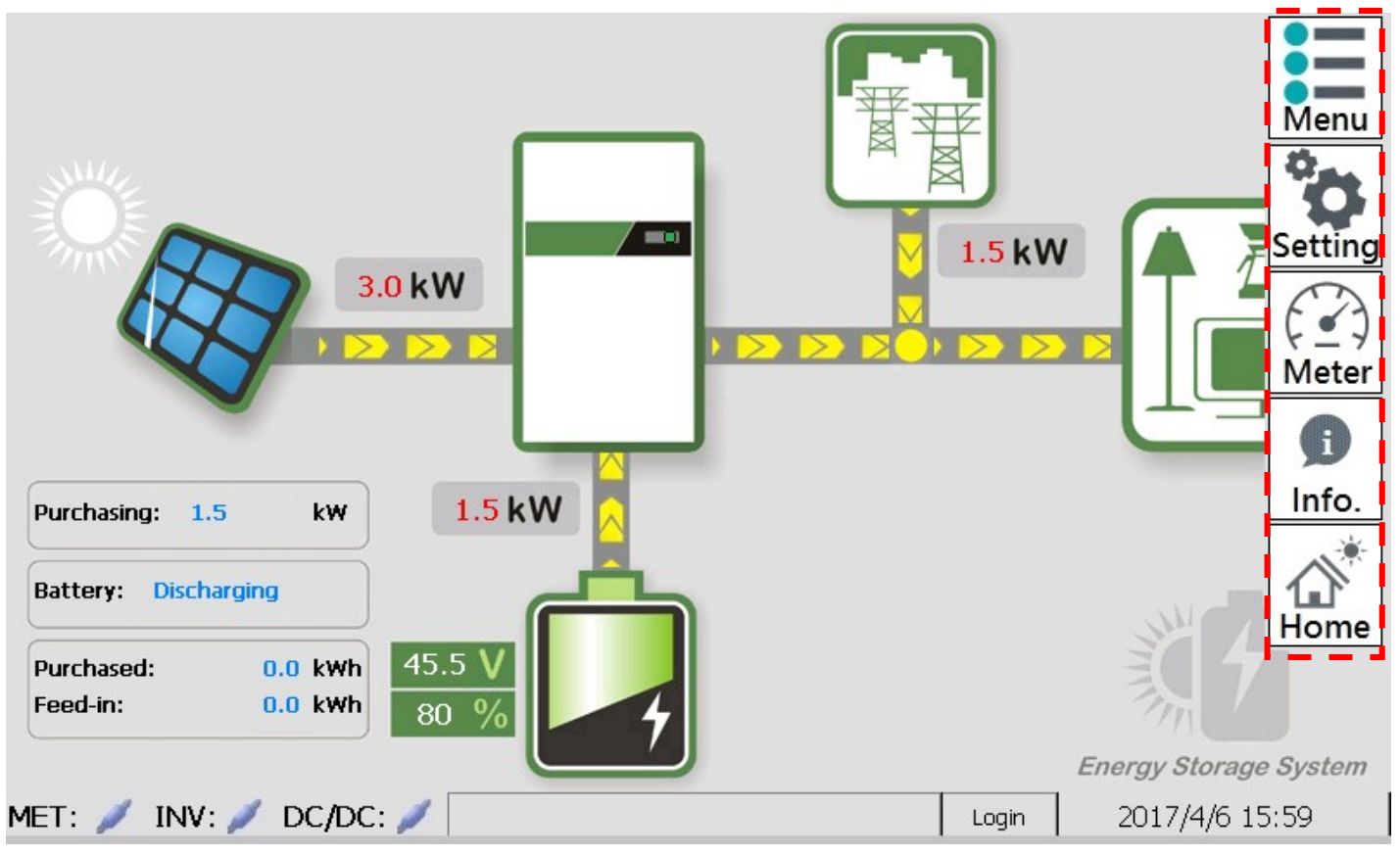

Function menu: Setting, Meter, Profile, Information.

# Function menu block figure:

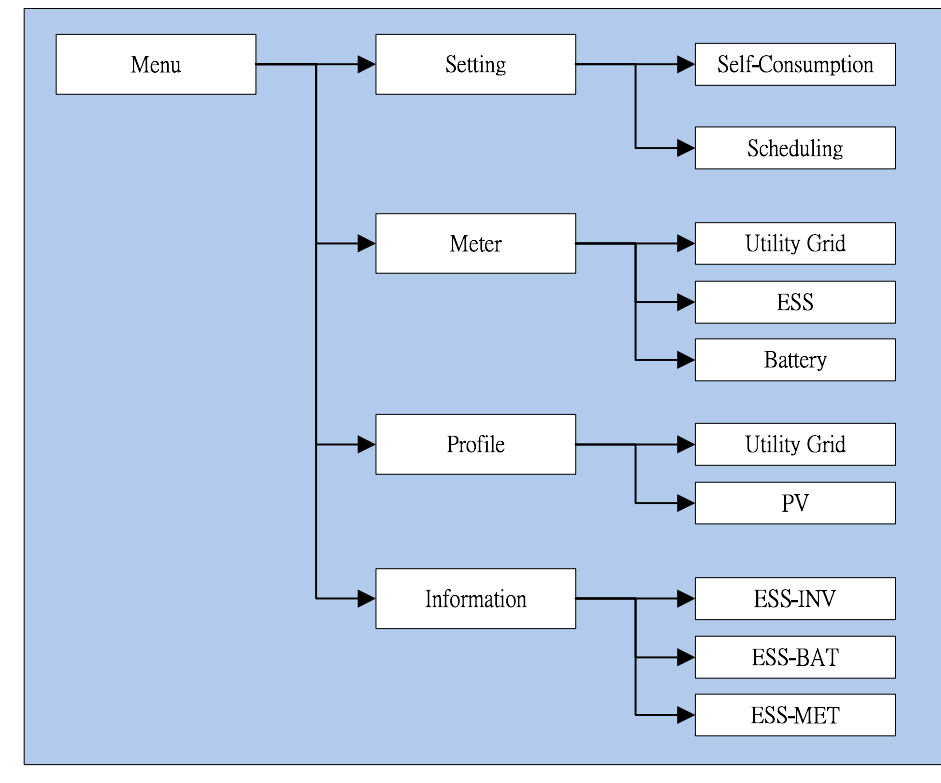

# Abnormal status display

When the ESS or power system shows abnormal status, the field at the bottom of the main page will display a simple abnormal status reminder. If there are more than abnormal statuses, they will be displayed in turns.

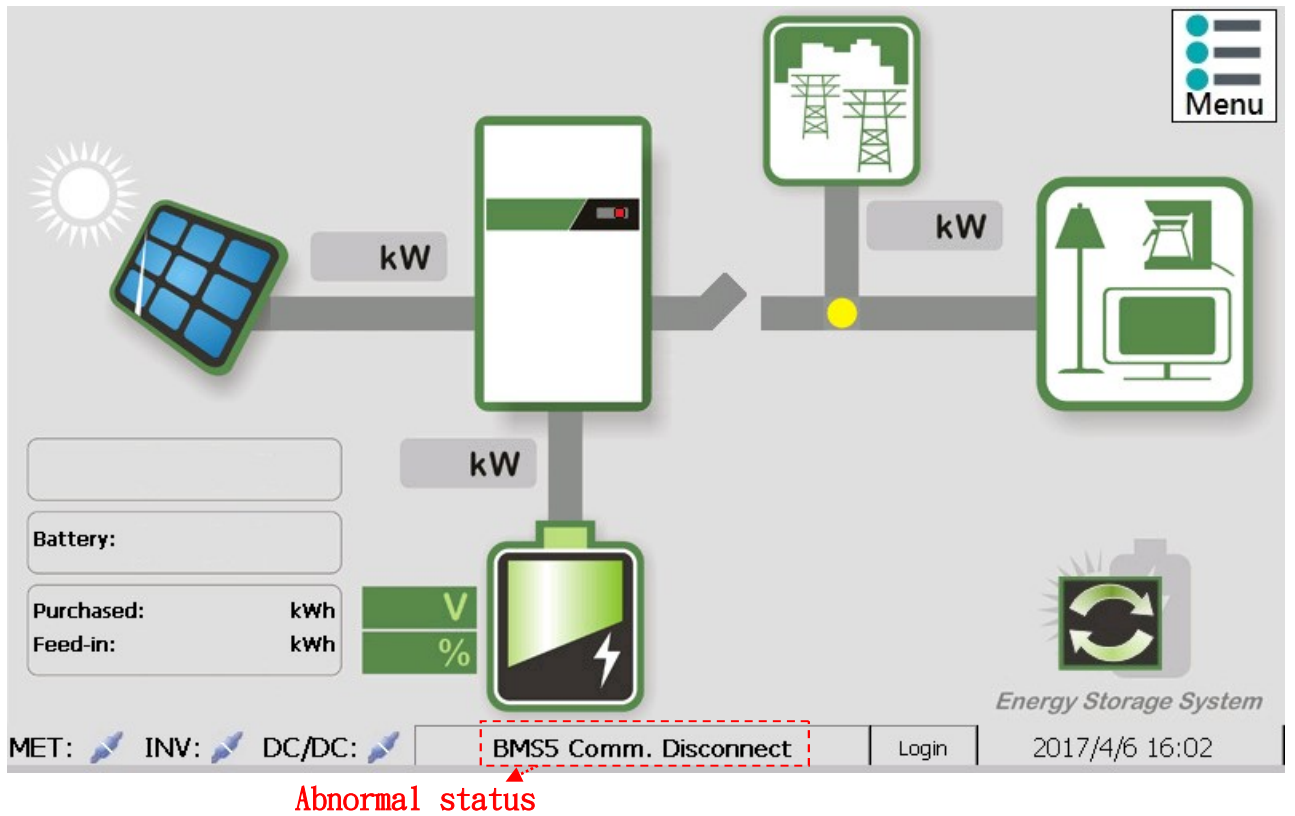

Users can also click the abnormal status directly to view details, including the error code (please refer to chapter four Troubleshooting and solutions for corresponding error codes).

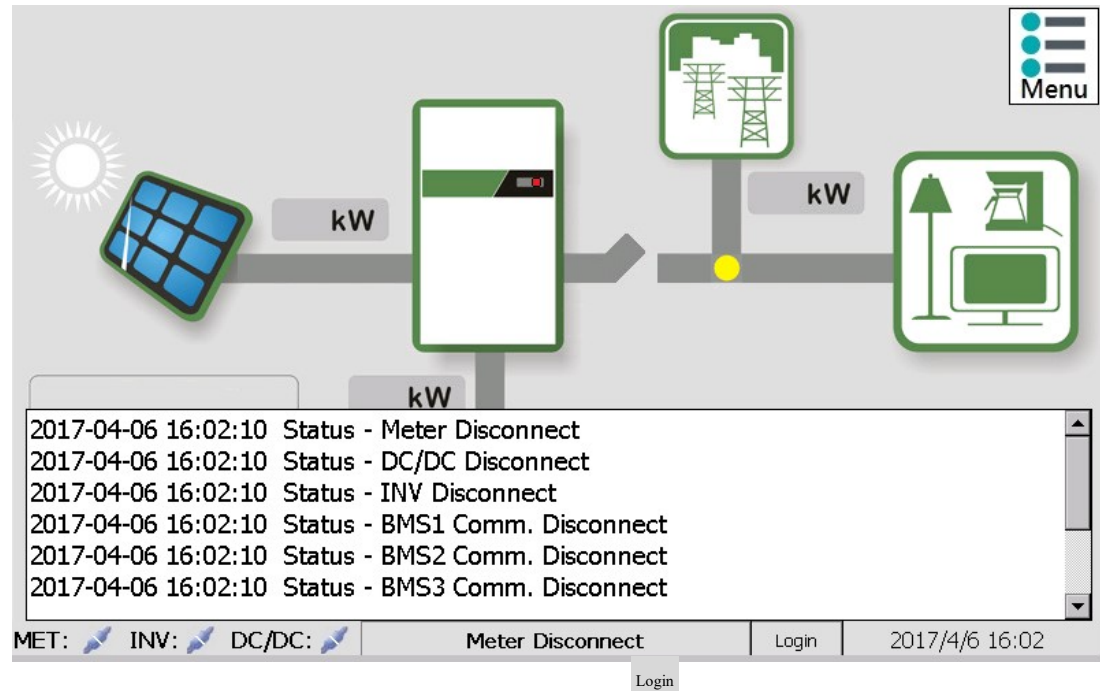

# User login

Users can login to their accounts by pressing the login button at the bottom of the main screen in order to gain different privileges. Once a user has logged in, the original login screen will change to a logout button.Click this button to logout.

|              | User Na        | ame:   |       |   |               |   |                 |              | )K        | (4)         | Menu              |
|--------------|----------------|--------|-------|---|---------------|---|-----------------|--------------|-----------|-------------|-------------------|
| SHULLE       | Password:      |        |       |   | [2]           |   | [2]<br>Exit [5] |              | [5]       |             |                   |
| TIME         | New User Name: |        |       |   |               |   |                 |              |           |             | $\overline{\Box}$ |
|              | New Password:  |        |       |   | [3]           |   |                 |              |           | <b>F</b> ìl |                   |
|              | Connfir        | m Pass | word: |   |               |   |                 |              |           |             |                   |
| Purchasing   | 1              | 2      | 3     | 4 | 5             | 6 | 7               | 8            | 9         | 0           |                   |
| Battery: Die | a              | b      | с     | d | е             | f | g               | h            | i         | j           |                   |
| Purchased:   | k              | Ι      | m     | n | о             | р | q               | r            | s         | t           |                   |
| Feed-in:     | u              | v      | w     | × | ( y z Shift ← |   |                 | <del>(</del> | ne System |             |                   |
| MET: 🥖 IN    | IV: 🥖 C        | DC/DC: | /     |   |               |   |                 | Login        |           | 2017/4/6    | 11:54             |
|              |                |        |       |   |               |   | [1] 4           |              |           |             |                   |

- [1] Click to open the login screen.
- [2] Enter the account and password.
- [3] Create new account.
- [4] Ok
- [5] Exit the login screen.

# 3-2-2.Information Page Description

#### 3-3-2-1.ESS-INV

|                             | Menu                       |
|-----------------------------|----------------------------|
| ESS-INV ESS-BAT ESS-MET     |                            |
| INVERTER                    | DC/DC CONVERTER            |
| Module Number: ESS_INV 5000 | Rated Power: 2500W         |
| Rated Power: 5000W          | Rated Voltage: 48V         |
| MCU Ver.: 1.29              | Rated Discharge: 55A       |
| ·                           | Rated Charge: 55A          |
|                             | MCU Ver.: 1.29             |
|                             | Certificate Ver.: ES000011 |
|                             | '' <sup>*</sup> [2]        |
| MET: 🥖 INV: 🖉 DC/DC: 🥖      | Login 2017/4/6 15:47       |

# [1] Inverter information:

Model: Inverter model number.

Rated power: Displays the rated power of inverter

Firmware version: Displays the controller firmware version of the inverter.

# [2] DC/DC converter information:

Rated power: Displays the rated power of DC/DC converter

Rated voltage: Rated voltage (battery terminal) of the DC/DC converter.

Firmware version: Displays the controller firmware version of DC/DC converter.

Certificate version: Displays the certificate version of the inverter.

|                 |             |     |      |       | Menu           |
|-----------------|-------------|-----|------|-------|----------------|
| ESS-INV ESS-I   | BAT ESS-MET | •]  |      |       |                |
| Туре:           | Li-ion      | [1] |      |       |                |
| Nominal Vol     | t: 48V      | [2] |      |       |                |
| Total Capac     | ity: 2kwh   | [3] |      |       |                |
|                 |             | -   |      |       |                |
|                 |             |     |      |       |                |
|                 |             |     |      |       |                |
|                 |             |     |      |       |                |
|                 |             |     | <br> | Lesis | 2017/4/6 14:14 |
| MET. // INV: // | DC/DC.      |     |      | Login | 2017/4/0 14.14 |

- **[1] Type:** Displays the type of battery packs.
- [2] Nominal voltage: Displays the nominal voltage of the equipped battery.
- [3] **Total Capacity:** Displays the total capacity of the equipped battery.

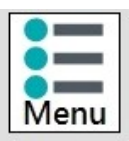

| ESS-INV ESS-BAT                  | ESS-MET  |               |                      |
|----------------------------------|----------|---------------|----------------------|
| Module Number:                   |          | 🖸 Obtain an 🛙 | IP address via DHCP  |
| OS Ver.:                         | ED10153Q | IP Address:   | 169.254.45.20        |
| Software Ver.:                   | 1.02     | Subnet Mask:  | 255.255.0.0          |
| MCU Ver.:                        | 1.02     | Gateway:      | 192.168.7.1          |
|                                  |          | DNS:          | 168.95.192.1         |
| Cloud Server St                  | atus     | MAC Address:  | 000F7E04102E         |
| Connected server<br>Collect data |          | [2]           |                      |
|                                  | [1]      |               |                      |
| 1ET: 🥖 INV: 🥖 D                  | C/DC: 🥖  |               | Login 2017/4/6 14:15 |

# [1] ESS-MET information:

Model: ESS-MET model number.

OS version: OS (operating system) version of ESS-MET.

Software version: Software version of ESS-MET.

Firmware version: Firmware version of ESS-MET.

**Cloud server status:** Displays the connection status between ESS-MET and the cloud server.

### [2] ESS-MET network setting information:

Displays the host IP, subnet mask, gateway, DNS and MAC Address (network card) information.

# 3-2-3. Setting Page Description

#### 1. Control setting:

**Self-consumption** or **Scheduling** control modes can be selected according to the contract between the power company. When the user selects a control mode, the save icon in the pressed to change the settings.

|                                |                                                      |              |       | Menu           |
|--------------------------------|------------------------------------------------------|--------------|-------|----------------|
| Control Setting Syste          | m Setting Other                                      |              |       |                |
| ESS Control:<br>Feed-in Power: | Self-Consumption 💌<br>Self-Consumption<br>Scheduling | Limit 5.0 kW |       |                |
| Procedure:                     | Stop                                                 |              |       |                |
| Status:                        | Stop                                                 |              |       |                |
|                                |                                                      |              |       |                |
| MET: 🥖 INV: 🥖 DC/I             | DC: 🥖                                                |              | Login | 2017/4/6 11:58 |

### Self-consumption mode setting

Users can select whether feed-in powertoutility grid under this mode. The default setting of feed-in power is Not Allowed, if users change the setting to Allowed, it is need to enter the limit value of feed-in power(1-5kW).

| Feed-in Power: | Allowed     | Limit 5.0 kW |
|----------------|-------------|--------------|
| Procedure      | Allowed     |              |
| rioceduie.     | Not Allowed |              |

During self-consumption mode execution, the procedure and status of controller will be displayed below. Users can use this status bar to find out the current operation behavior of the energy storage system.

Once the feed-in power setting is decided, the save icon in must be clicked. Then will the execute function icon icon appear. Once this icon is clicked, it will startactivating the self-consumption mode control. When execution starts, the original execute function icon will change to the stop function icon icon icon to stop the self-consumption function.

|                       |                    |                                         | Menu           |
|-----------------------|--------------------|-----------------------------------------|----------------|
| Control Setting Syste | m Setting Other    |                                         |                |
| ESS Control:          | Self-Consumption 💌 |                                         |                |
| Feed-in Power:        | Not Allowed        | Limit 5.0 kW                            |                |
| Procedure:            | Stop               |                                         |                |
| Status:               | Stop               |                                         |                |
|                       |                    |                                         |                |
|                       |                    |                                         |                |
|                       |                    | - I I I I I I I I I I I I I I I I I I I |                |
|                       |                    |                                         |                |
| Met: 🥖 INV: 🥖 DC/     | DC: 🥖              | Login                                   | 2017/4/6 11:59 |

### Scheduling mode setting

Scheduling is in accordance with the panel's current time and date setting, therefore users must first confirm whether the time settings of the panel is correct before executing this function.

Similar to self-consumption mode, users can select whether to feed-in power to utility grid. The system's default setting is not allow feed-in power; if feed-in power allowed is selected, users can also select the limit on how much power to feed (1~5kW).

Click to change the date and time

|    |     |            |                  |            |             |           |              | Menu        |
|----|-----|------------|------------------|------------|-------------|-----------|--------------|-------------|
|    | ont | rol Settir | g System Setting | Other      |             |           |              |             |
|    | ES  | S Contro   | l: Schedulin     | g 💌        |             |           |              |             |
|    | Fe  | ed-in Po   | wer: Allowed     | <b>▼</b> 1 | imit 5.0 k\ | N         | <b>[</b> 4]  |             |
|    |     | Index      | Frequency        | Date       | Time        | Action    |              | Add • • [1] |
|    | •   | 1          | Everyday         |            | 0000-0030   | Charge    | <b>│ ╀ │</b> |             |
|    |     | 2          | Designated day   | 2017/04/07 | 0200-0230   | Discharge |              | Edit • [2]  |
|    |     | 3          | Every work-day   |            | 0300-0330   | Discharge | ↓            |             |
|    |     | 4          | Every Sunday     |            | 0300-0330   | Discharge |              | Delete 3    |
|    |     |            |                  |            | 0           |           |              |             |
| ME | T:  | 🥖 INV:     | 🥖 DC/DC: 🥖 🗌     |            |             | Login     | 2017/        | 4/6 13:31   |

# [1] Add:

Add a new schedule.

| Frequency: | Everyday 💽                   |
|------------|------------------------------|
| Date:      | 7 / 4 /2016 🗸                |
| Time:      | 3:0~3:30                     |
| Action:    | Discharge   Charge Discharge |

When a new schedule is added, users can change the setting as below:

Frequency: Daily, every work day, every Saturday, every Sunday, specify date.

Date: The date can only be set when the frequency is set as specify date.

Time: Enter the start and end time (24-hour) of schedule execution.

Action: Select the action to execute for this schedule, charge or discharge.

# [2] Edit:

Edit the schedule.

# [3] Delete:

Delete the schedule.

### **[4]** Up and Down selection button:

Selects the schedule item.

Once scheduling setting is complete, the save icon 🔝 must be clicked; then will the execute function icon 🙆 appear. Once this icon is clicked, it will start activating the scheduling mode control. When execution starts, the original execute function icon will change to the stop function icon icon 🐼.Press this icon to stop the scheduling function.

### 2. System Setting

|                                |            |               | Menu           |
|--------------------------------|------------|---------------|----------------|
| Control Setting System Setting | Other      |               |                |
| AC System:                     | 1P2W •     | Slave Number: | 1 💌            |
| CT Ratio:                      | 1000:1 💌   |               |                |
| AC Back-up Output:             | Disable    |               |                |
| Battery Pack Number:           | 1 -        |               |                |
| DC Input:                      | Standard 💌 |               |                |
|                                |            |               |                |
| MET: 🥖 INV: 🥖 DC/DC: 🥖 🗌       |            | Login         | 2017/4/6 14:27 |

# [1] AC System:

There are two power system configuration can be selected. 1P2W: Single Phase Two-Wire 1P3W: Single Phase Three-Wire

### [2] AC Back-up Output:

Users can select AC Back-up Output Enable/Disable ·

# [3] Battery Pack Number:

Users must select the exactly equipped number of battery pack. If the number of battery pack is not correct, battery number setting error will show up.

3. Other:

|                                      | Menu                  |
|--------------------------------------|-----------------------|
| Control Setting System Setting Other |                       |
| Buzzer: Disable 🔽 [1] Re             | store Factory Setting |
| Language: English 🔽 [2]              | 【4】                   |
| Screensaver: Enable 💽 3 minute 【     | 3]                    |
| MET: 🥖 INV: 🖉 DC/DC: 🥖               | Login 2017/4/6 13:33  |

# [1] Buzzer:

Enable/Disable Buzzer when Alarm/Error occurred •

# [2] Language:

Users can select various language as: Chinese, English, Japanese, Italian, French.

# [3] Screensaver:

Enable/Disable screensaver and set the idle time to start screensaver.

# [4] Restore factory setting:

Restoring the settings to default.

### **3-2-4.Meter Function Description**

The function of the meter is to provide information on the entire system, including utility grid, energy storage system (ESS) and battery.

# 3-2-4-1. Meter - Utility Grid

1p2w page

| Tatal         | Frequency              |                      | Menu                  |
|---------------|------------------------|----------------------|-----------------------|
| TOLAT         | 33.33 112              |                      |                       |
|               | Voltage                | Current              | P                     |
|               | 152.10 V <sub>ac</sub> | 7.89 A <sub>ac</sub> | -1.16 kW              |
|               | Q                      | S                    | P.F.                  |
|               | 0.27 kVAR              | 1.20 kVA             | 0.97                  |
|               | Consumption            | Feed-in              | Total                 |
|               | 4239.3 kWh             | 806.9 kWh            | -3121.2 kWh           |
|               |                        |                      | Energy Storage System |
| MET: 🥖 INV: 🌶 | 🖉 DC/DC: 🥖             |                      | Login 2017/4/6 17:13  |

■ 1p3w page

| Total         | Frequency<br>59.93 Hz  |                      |           | Menu                 |
|---------------|------------------------|----------------------|-----------|----------------------|
|               | Voltage                | Current              | Р         |                      |
|               | 230.55 V <sub>ac</sub> | 5.28 A <sub>ac</sub> | -1.15 k   | w                    |
| L2-N          | Q                      | 5                    | P.F.      |                      |
|               | 0.39 kVAR              | 1.21 kVA             | 0.94      |                      |
|               | Consumption            | Feed-in              | Total     |                      |
|               | 10792.9 kWh            | 27021.3 kWh          | -3121.2 k | When                 |
|               |                        |                      |           | 義7                   |
|               |                        |                      | E         | nergy Storage System |
| MET: 🥖 INV: 🌶 | / DC/DC: 🥖             |                      | Login     | 2017/4/6 17:10       |

This page according to the system connection type(1p2w/1p3w) displays the power information of the utility grid, including:

- 1. System frequency(Hz)
- 2. Voltage(Vac)
- 3. Current(Aac)
- 4. Real power(kW)
- 5. Reactive power(kVAR)
- 6. Apparent power(kVA)
- 7. Power factor P.F.
- 8. Accumulated Energy of Power consumption (kWh)
- 9. Accumulated Energy of Feed-in electricity (kWh)
- 10. Accumulated Energy of Overall energy (kWh)

|               | PV                      |   |                      |                       |                  | Menu                  |
|---------------|-------------------------|---|----------------------|-----------------------|------------------|-----------------------|
|               |                         | A | 243 V <sub>dc</sub>  | 2.6 A <sub>dc</sub>   | 0.63 KW          |                       |
|               |                         | B | 251 V <sub>dc</sub>  | 2.6 A <sub>dc</sub>   | 0.63 kW          |                       |
|               |                         |   |                      | Total                 | 1.28 kW          |                       |
|               | On-grid                 | d |                      |                       |                  |                       |
|               | $\overline{\mathbb{A}}$ |   | 228 V <sub>ac</sub>  | 1.4 A <sub>ac</sub>   | -0.03 kW         |                       |
|               |                         |   |                      | Energy                | <u>14/3</u> KVVN | )                     |
|               | Battery                 | , | 50.1 V <sub>de</sub> | -24.9 A <sub>de</sub> | -1.247 kW        |                       |
|               |                         |   |                      |                       |                  | Energy Storage System |
| MET: 🥖 INV: 🥖 | DC/DC:                  | / |                      |                       | Login            | 2017/4/6 15:57        |

This page displays power information of the energy storage system, including:

- PV input String A & B
  - 1. DC input voltage(Vdc)
  - 2. DC input current(Adc)
  - 3. Power of each string(kW)
  - 4. Power summation of string A&B(kW)
- On-grid
  - 1. System voltage(Vac)
  - 2. Current(Aac)
  - 3. Inverter input/output power(kW)
  - 4. Accumulated energy of PV generated power
- Battery
  - 1. Battery voltage(Vdc)
  - 2. Battery current(Adc)
  - 3. Battery power(kW)

#### 3-2-4-3. Meter - Battery

This page displays the connection status and information of each battery pack; since ESS allows parallel connection for a maximum of 6 battery packs, therefore it displays the information for a maximum of 6 packs.

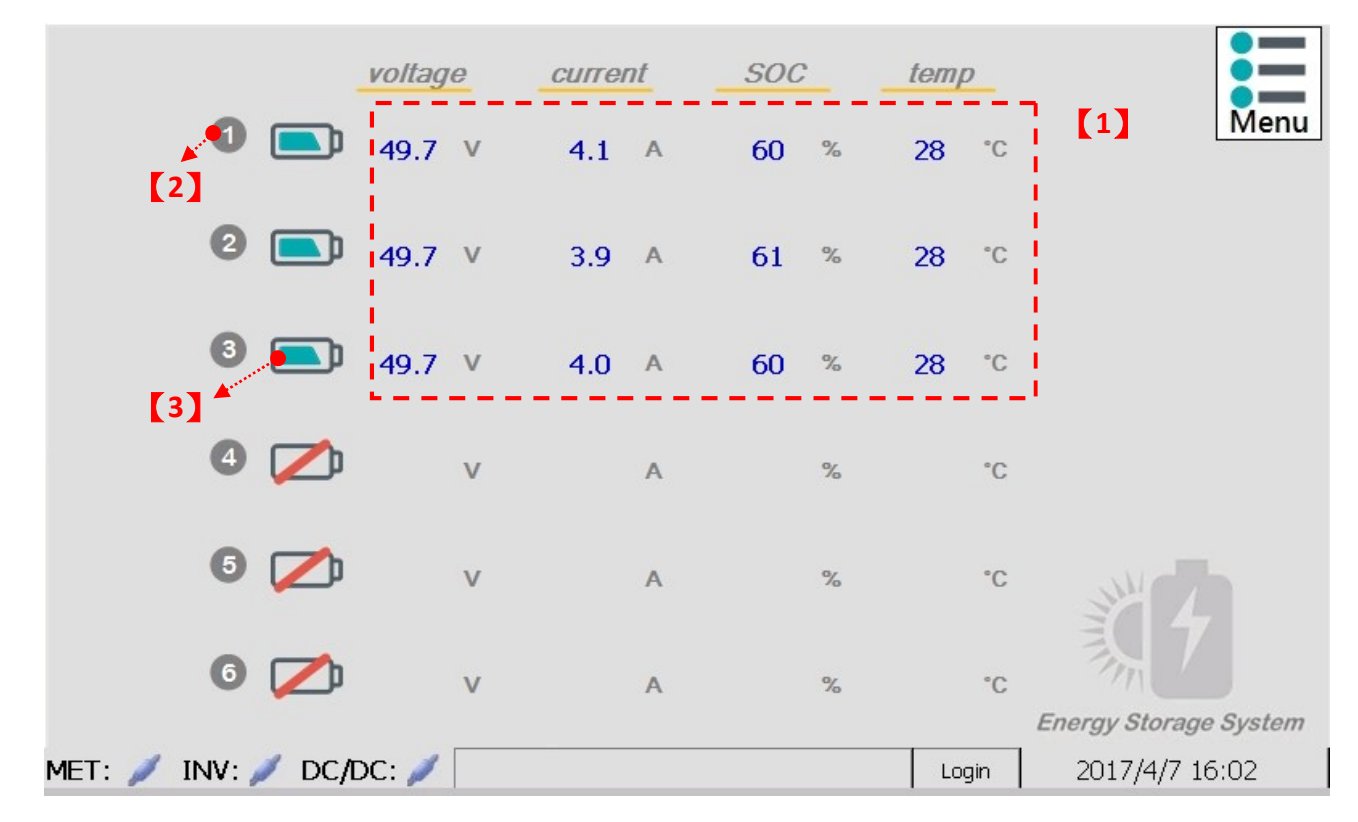

#### [1] Battery information:

- 1. Battery voltage Voltage(V)
- 2. Battery current Current(A)
- 3. State-of-charge of battery SOC(%)
- 4. Battery temperature Temp(°C)

% If the connection from ESS to the battery pack failed, the fields described above will display as gray empty spaces.

### [2] Battery ID:

This battery ID is set from the flip-switch on the battery pack.

#### [3] Battery connection status icon:

E : Means that the communication between ESS and battery pack is successful and connecting.

isconnected.

#### 3-2-5. Curve Display Page Description

#### 3-2-5-1.Utility grid power

This page displays the utility grid power curve recorded by the system. The positive power represents consumed power and the negative power represents power of fed-in Utility grid. The system will record an entry every hour.

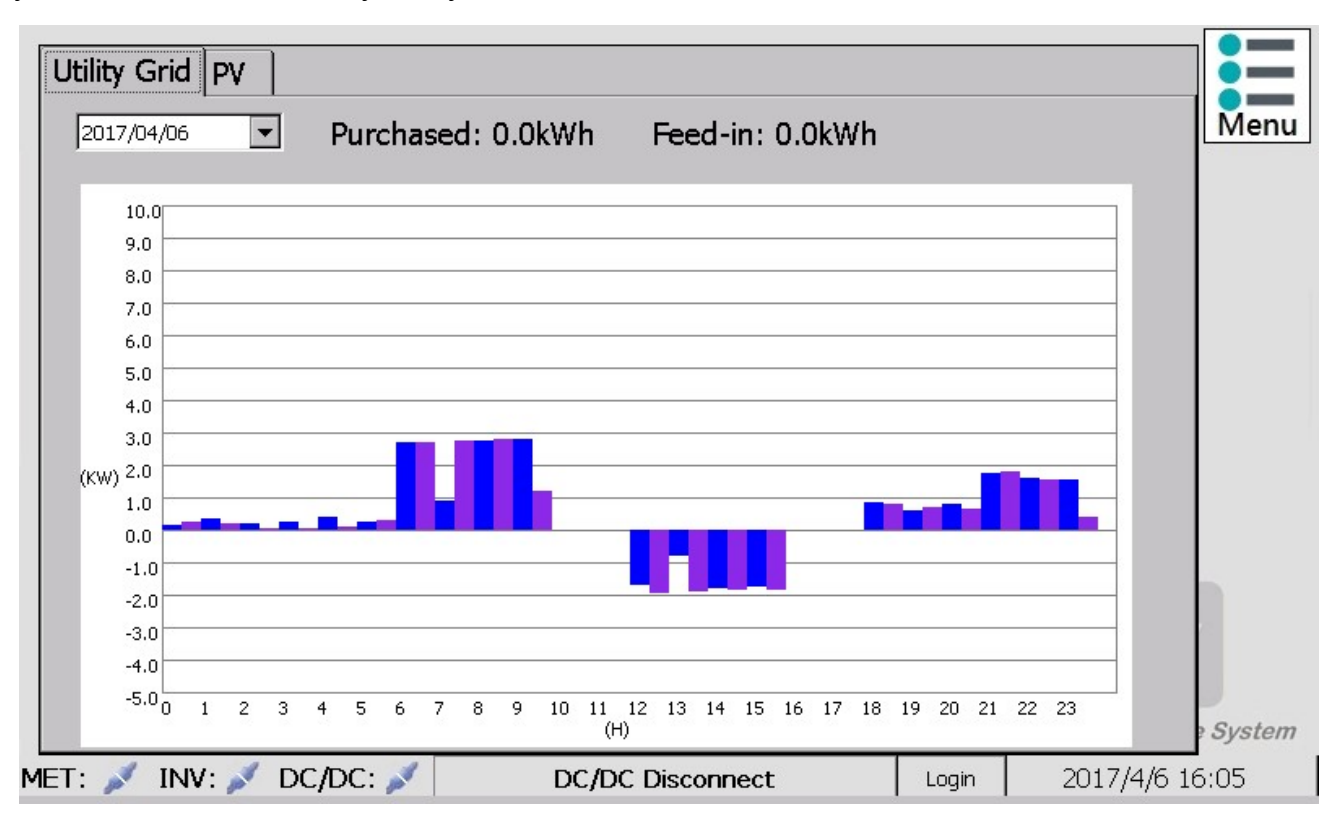

#### 3-2-5-2. Solar power generation amount

This page displays the solar power generation curve recorded by the system. The system will record an entry every hour.

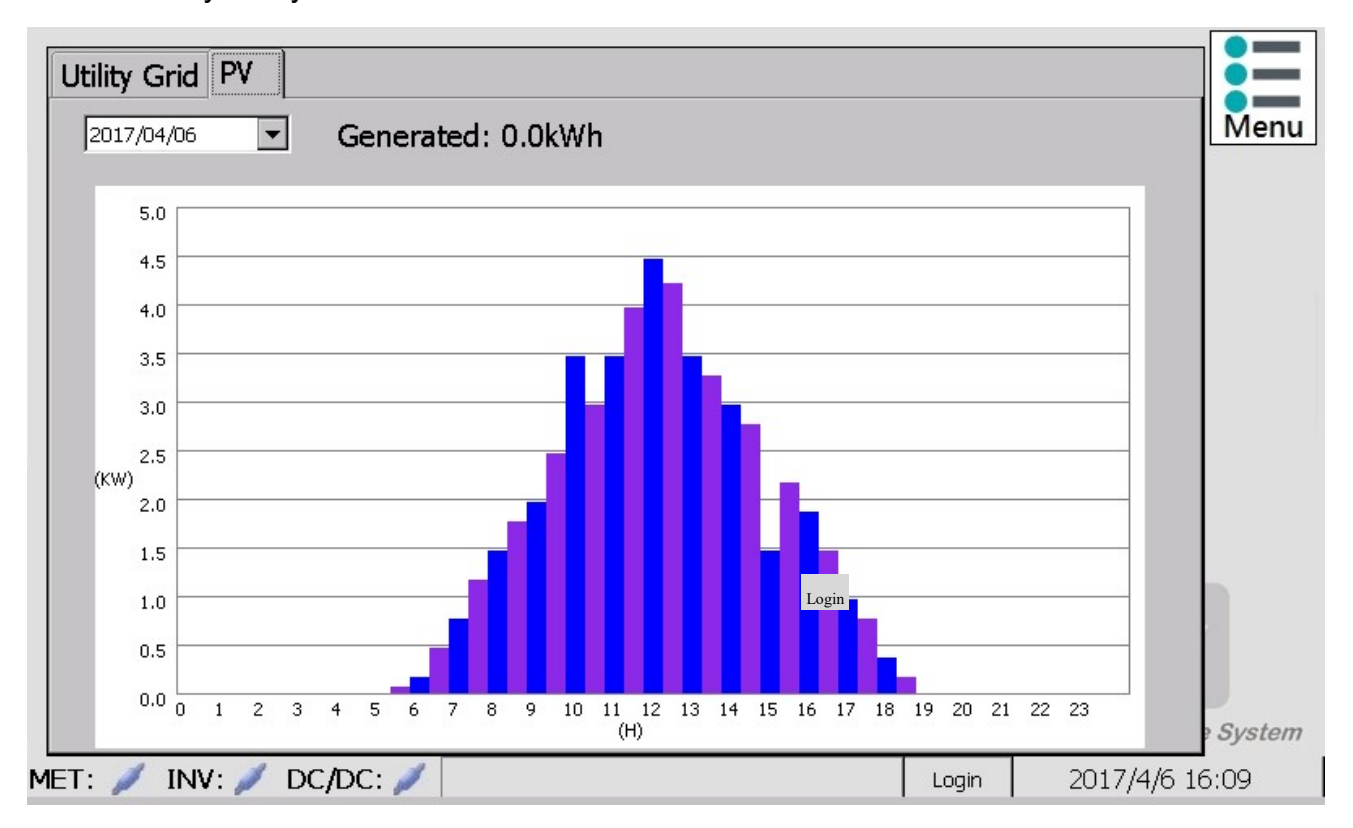

Utility grid power, solar power generation amount, login.

#### 3-3. Communication Interface

RS-485Communication Interface settings are as follows:

| Baud rate   | 9600 bps |
|-------------|----------|
| Data length | 8 bits   |
| Stop bit    | 1        |
| Parity      | None     |

RS-485 pin definitions are as follows:

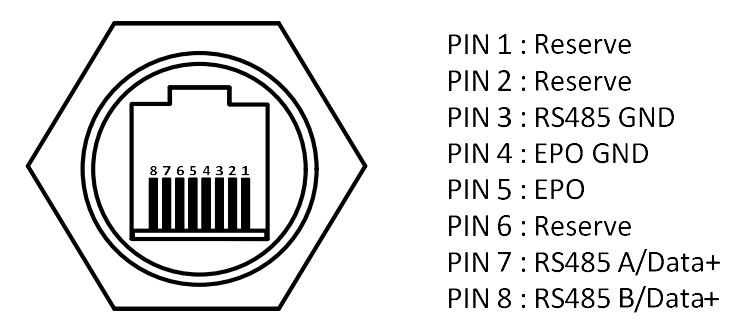

## EPO (emergency power off) RJ45 connector

The inverter can be forced to power off by short-circuiting Pin4 and Pin5.

| Note:                                      |         |
|--------------------------------------------|---------|
| Confirm that the cables of the RJ45        |         |
| connector are connected properly.          |         |
|                                            |         |
| The EPO function is an emergency power     |         |
| switch and remains in standby mode;        | 123 678 |
| short-circuit the defined pins as shown in |         |
| the figure to the right to force the       |         |
| photovoltaic inverter to stop operating    |         |
| immediately.                               |         |

#### 3-4. Control Mode Description

#### 3-4-1. Self-Consumption Control

The self-consumption control mode uses **ESS-MET** to measure the purchase/feed-in energy power of the **PCC**(Point of common coupling), and feedback this power to the controller; when the power measured at the responsibility demarcation point is positive, it is purchasing energy, and if the measured power is negative, it is feeding-in energy. The main concept is that if the battery capacity is sufficient during energy purchase, then discharge for the load to use in order to lower the energy purchase ratio; if the battery was not fully charged during energy feed-in, then save the feed-in power into the battery.

Feed-in power behaviors of the ESS system that can be set by the user in the self-consumption mode are as follows:

- 1. Do not allow feed-in.
- 2. Allow feed-in.
- 3. Allow feed-in but limited the feed-in power (set by user).

The Figures 3-A, 3-B and 3-C below is the solar power generation curve and load curve for a day. Assume that the battery capacity was in the depleted status at first, from 0:00am to 6:00am, there is load consumption. therefore, **ESS-MET** measured that it was in the purchase electricity status within this period. However, since the battery was depleted, it therefore was unable to execute the discharge function.

When the time reached the 6:00am to 9:00am period, although the solar power gradually increased at first, it was still not enough to provide all load power. Therefore, the solar power and utility grid provided the load power together.

When the time reached the 9:00am to 16:00pm period, the solar power generation power is larger than the load requirement, so the excess solar power will be processed according to the feed-in power setting set by the user.

- 1. When the user set it as "**do not allow feed-in**, as shown in Figure 3-A, the excessive solar power will first charge the battery. The charging current will be adjusted according to the battery capacity. When the battery is fully charged or that the charging power was not enough to absorb all the solar power, the inverter will limit the output power until the feed-in power of the utility grid is zero.
- 2. When the user set it as "allow feed-in", as shown in Figure 3-B, the excessive solar power will

first charge the battery. The charging current will be adjusted according to the battery capacity. When the battery is fully charged or that the charging power was not enough to absorb all the solar power, the remaining power will all be fed back to the utility grid.

3. When the user set it as "**allow feed-in but limit the feed-in power**, as shown in Figure 3-C, the excessive solar power will first charge the battery. The charging current will be adjusted according to the current feed-in power until the feed-in power of the utility grid is less than the "limit feed-in power" set by the user. When the battery is fully charged or the charging current has reached its top limit, the inverter will limit the output power.

After 17:00pm, the solar power generation power is less than the load requirement; therefore, *ESS-MET* measured that it is currently purchasing electricity and confirms that the battery capacity is sufficient. So it will discharge to supply load power until after 21:00pm when the battery power is depleted and the power required by the load afterwards are all provided by the utility grid.

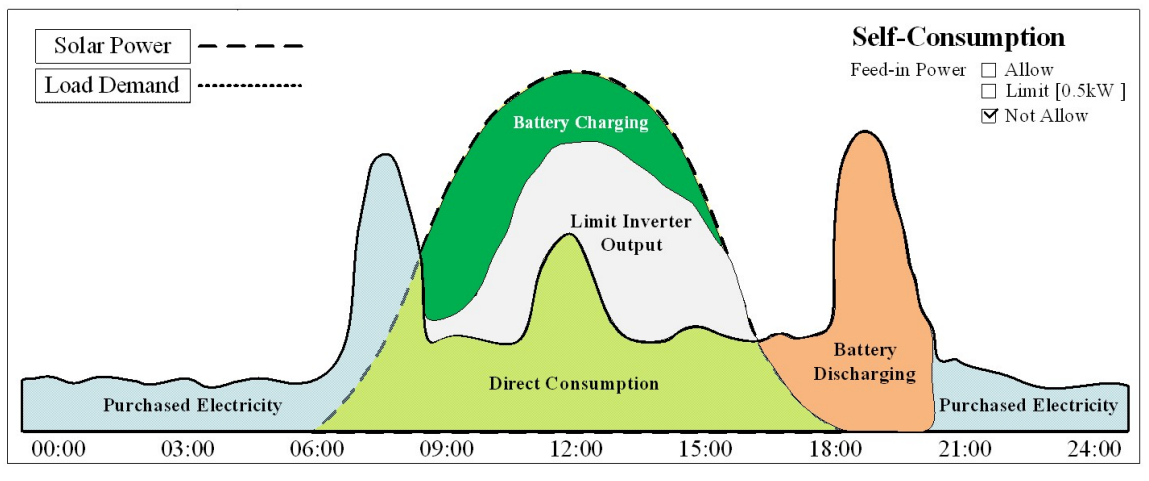

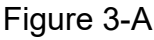

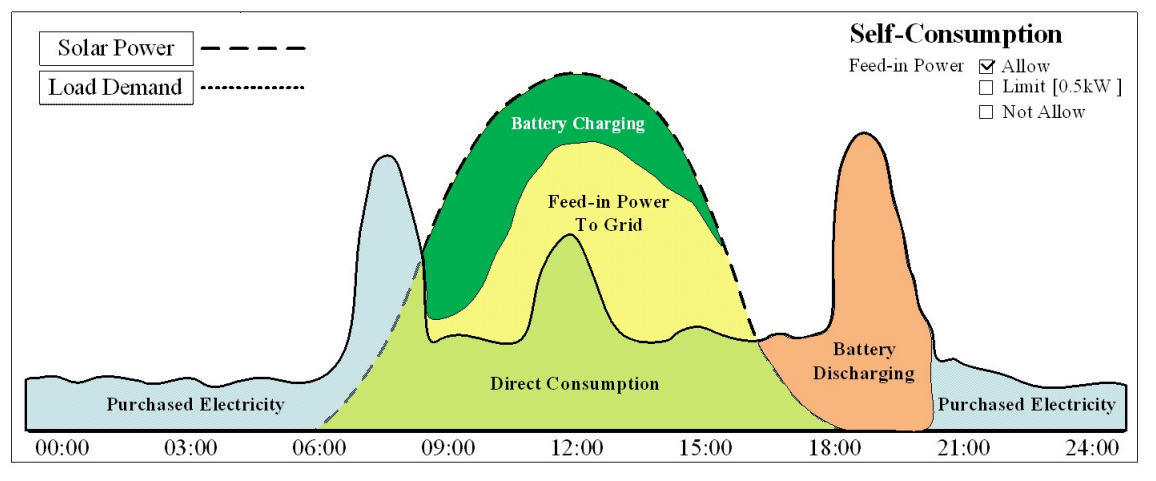

Figure 3-B
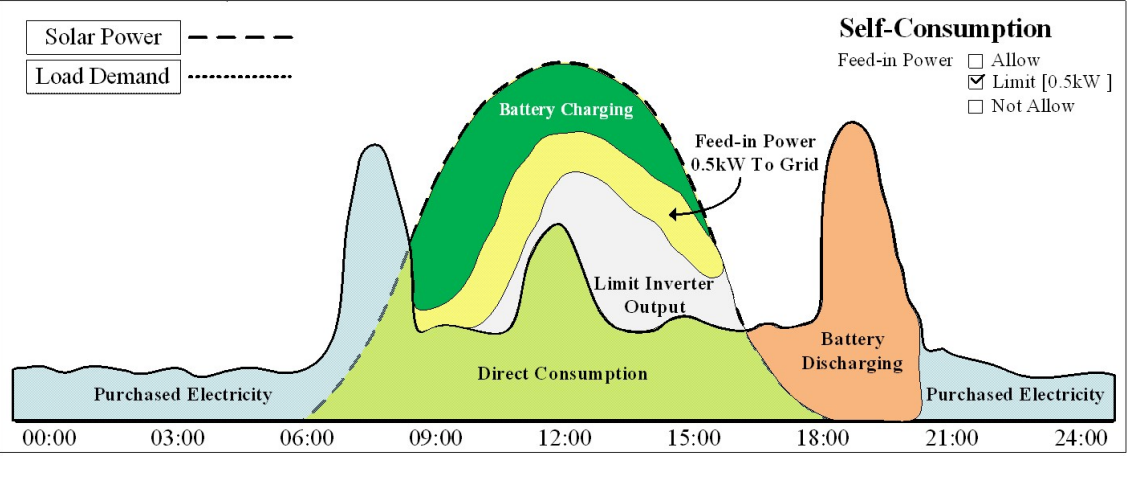

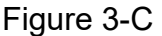

## 3-4-2. Scheduling Control

3-2-3-2. Scheduling–Scheduling control function descriptions

Scheduling control allows **time of use** users to customize the charging/discharging time of the ESS system to charge the battery usually at night or before dawn when the electricity price is lower. During the periods when the electricity price is higher, if the solar power generating power is lower than the required load power, discharge the battery for the load to use.

As shown in figures 3-D, 3-E, 3-F, between the hours of 12:00am and 6:00am, purchase electricity with lower price to charge the battery and also purchase electricity for the load to use.

After 6:00am, ESS confirms that the battery power is sufficient, therefore it discharges for the load to use. Between the hours of 9:00am~15:00pm, the solar power generation power is greater than the load need, so now the excessive solar power will be processed according to the feed-in power setting set by the user.

- 1. When the user set it as "**do not allow feed-in**, as shown in Figure 3-D, the excessive solar power will first charge the battery. The charging current will be adjusted according to the battery capacity. When the battery is fully charged or that the charging power was not enough to absorb all the solar power, the inverter will limit the output power until the feed-in power of the utility grid is zero.
- 2. When the user set it as "**allow feed-in**, as shown in Figure 3-E, the excessive solar power will all be fed to the utility grid.

3. When the user set it as "**allow feed-in but limit the feed-in power**", as shown in Figure 3-F, the excessive solar power will first charge the battery. The charging current will be adjusted according to the current feed-in power until the feed-in power of the utility grid is less than the ntil the feed-in power of e 0.5kW is used for the explanation) set by the user. When the battery is fully charged or the charging current has reached its top limit, the inverter will limit the output power.

After 17:00pm, the solar power generation power is less than the load requirement; therefore **ESS-MET** measured that it is currently purchasing electricity and confirms that the battery capacity is sufficient. So it will discharge to supply load power until after 21:00pm when the battery power is depleted and the power required by the load afterwards are all provided by the utility grid.

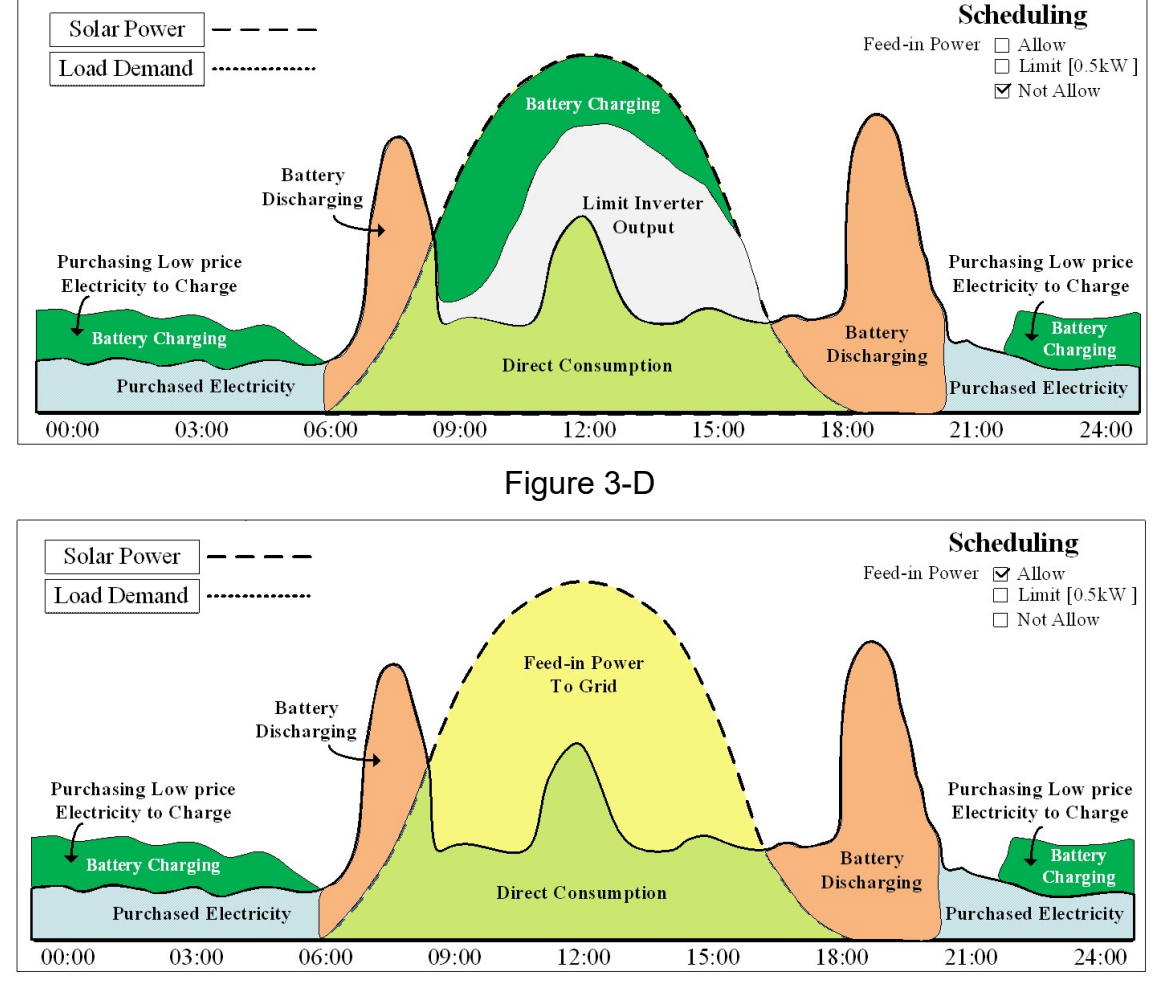

When the time reaches 22:00pm, ESS will automatically activate to charge the battery.

Figure 3-E

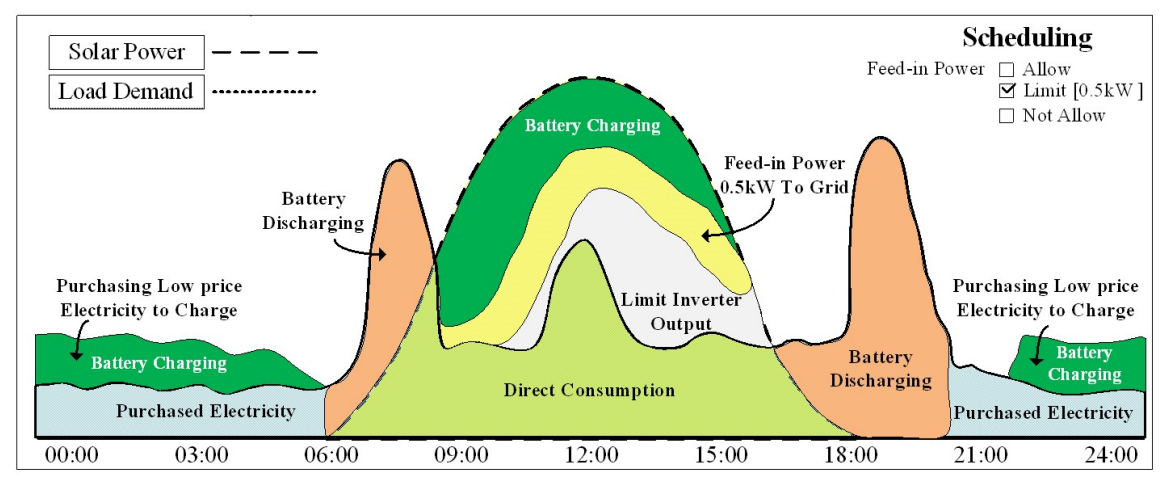

Figure 3-F

## 4. Troubleshooting and Solutions

## Display of Error and Alarm Codes:

- 1. LCD display of the inverter: Automatically displays the Error/Alarm code.
- 2. LCD touch display of the smart meter: Automatically displays the Error/Alarm code.

| LCD<br>Display | Cause                                            | Description                                                  | Troubleshooting                                                                                                    |
|----------------|--------------------------------------------------|--------------------------------------------------------------|----------------------------------------------------------------------------------------------------|
| AL00           | Utility grid<br>voltage too<br>high              | Utility grid voltage<br>does not comply<br>with photovoltaic | 1. Disconnect the photovoltaic inverter                                                                                                    |
| AL01           | Utility grid<br>voltage too<br>low               | inverter<br>specifications                                   | from the utility grid.<br>2.Confirm the wiring and architecture of<br>the utility grid system                                                                                             |
| AL02           | Utility grid<br>voltage<br>frequency<br>too high | Utility grid voltage<br>frequency does not<br>comply with    | <ul><li>3. Confirm whether the utility grid voltage<br/>and frequency comply with photovoltaic<br/>inverter specifications</li><li>4. Restart the photovoltaic inverter. If the</li></ul> |
| AL03           | Utility grid<br>voltage<br>frequency<br>too low  | photovoltaic<br>inverter<br>specifications                   | malfunction continues to occur, please contact the supplier.                                                                                                    |
| AL04           | String A<br>input<br>voltage too<br>high         |                                                              | 1. Disconnect the photovoltaic array from                                                                                                    |
| AL05           | String A<br>input<br>voltage too<br>low          | Input voltage does<br>not comply with<br>photovoltaic        | <ul> <li>2. Confirm the open-circuit voltage of the photovoltaic array</li> <li>3. If the open-circuit voltage of the photovoltaic array is within photovoltaic</li> </ul>                |
| AL06           | String B<br>input<br>voltage too<br>high         | specifications                                               | inverter specifications and the malfunction continues to occur, please contact the supplier.                                                                                              |
| AL07           | String B<br>input                                |                                                              |                                                                                                    |

■ Utility grid system abnormality code description:

|      | voltage too<br>low                           |                                                                                                    |                                                                                                    |
|------|----------------------------------------------|----------------------------------------------------------------------------------------------------|----------------------------------------------------------------------------------------------------|
| AL08 | Island effect                                |                                                                                                    | 1. Disconnect the photovoltaic array from                                                                                                    |
| AL13 | Abnormal<br>utility grid<br>voltage<br>phase | No utility grid or<br>abnormal utility<br>grid                                                                                          | <ul> <li>disconnected the utility grid.</li> <li>2. Confirm whether there are any errors in the AC wiring.</li> <li>3. Confirm whether the utility grid is abnormal</li> <li>4. If the utility grid is normal and the wiring is correct but the malfunction continues to occur, please contact the supplier.</li> </ul>                                                                                                    |
| AL10 | Leakage<br>current is<br>too high            | Ground leakage<br>current is too high                                                                                                   | <ol> <li>Disconnect the photovoltaic array from<br/>the photovoltaic inverter and<br/>disconnected the utility grid.</li> <li>Confirm the wiring and architecture of<br/>the utility grid.</li> <li>Restart the photovoltaic inverter. If the<br/>malfunction continues to occur, please<br/>contact the supplier.</li> </ol>                                                                                                    |
| AL11 | Abnormal<br>insulation<br>resistance         | The DC input<br>insulation<br>resistance of the<br>photovoltaic<br>inverter is too low<br>and does not<br>comply with<br>specifications | <ol> <li>Disconnect the photovoltaic array from<br/>the photovoltaic inverter and<br/>disconnected the utility grid.</li> <li>Confirm whether the DC input terminal<br/>of the photovoltaic inverter and the<br/>photovoltaic array is abnormal (such as<br/>short-circuit or ruptured cable insulation<br/>cover)</li> <li>Restart the photovoltaic inverter. If the<br/>malfunction continues to occur, please<br/>contact the supplier.</li> <li>4.</li> </ol> |
| AL21 | RMS<br>calculation<br>error                  | The RMS<br>calculation time is<br>too long when the<br>photovoltaic<br>inverter is<br>operating                                         | If the malfunction continues to occur, please contact the supplier.                                                                                                    |

|      |                | When         | the      |                                       |
|------|----------------|--------------|----------|---------------------------------------|
|      |                | photovoltaic |          |                                       |
|      |                | inverter     | starts   |                                       |
|      | Photovoltai    | executing    | DC       | If the malfunction continues to occur |
| AL23 | c inverter     | power        | on       | n the manufaction continues to occur, |
|      | initialization | sequence,    | the      | please contact the supplier.          |
|      |                | main contro  | oller is |                                       |
|      |                | still in its | initial  |                                       |
|      |                | status       |          |                                       |

Energy storage system malfunction and system abnormality code description:

| LCD<br>Display | Cause                                  | Description                                                                                               | Troubleshooting                                                               |
|----------------|----------------------------------------|----------------------------------------------------------------------------------------------------|-------------------------------------------------------------------------------|
| ER00           | Abnormal<br>DC_BUS<br>charging         | The DC_BUS is unable to<br>reach the value set when<br>the machine is performing<br>DC power on sequence. |                                                                               |
| ER02           | Sub-control<br>failure                 | Sub-controller unable to operate normally.                                                                |                                                                               |
| ER07           | DC_BUS<br>voltage too high             | DC_BUS voltage is higher<br>or lower than the value set                                                   | 1. Disconnect the photovoltaic<br>array from the photovoltaic                 |
| ER08           | DC_BUS<br>voltage too low              | during the operation process                                                                              | inverter.                                                                     |
| ER12           | Abnormal<br>DC_BUS<br>charging         | DC_BUS unable to reach<br>the value set before<br>connecting to the utility<br>grid                       | 2.Wait until the LCD display<br>goes off completely and<br>then reconnect the |
| ER17           | EEPROM error                           | Unable to access EEPROM                                                                                   | photovoltaic array with the                                                   |
| ER22           | Abnormal<br>output relay               | Abnormal AC output relay                                                                                  | photovoltaic inverter.                                                        |
| ER24           | Abnormal<br>output current<br>detected | Abnormal output current<br>when machine is executing<br>DC power on sequence                              | 3. If the malfunction continues to occur, please contact the supplier.        |
| ER25           | String A input over-current            | Input current exceeded                                                                                    |                                                                               |
| ER26           | String B input<br>over-current         | rated value                                                                                               |                                                                               |
| ER27           | String A&B short-circuit               | Input short-circuit                                                                                       |                                                                               |

| ER06 | EPO                                                               | Emergency power off.<br>Photovoltaic inverter will<br>stop output and remain in<br>standby mode          | <ol> <li>Remove the EPO terminal</li> <li>If the malfunction continues<br/>to occur, please contact the<br/>supplier.</li> </ol> |
|------|-------------------------------------------------------------------|----------------------------------------------------------------------------------------------------|----------------------------------------------------------------------------------------------------|
| ER09 | Photovoltaic<br>inverter AC<br>output<br>over-current             | Photovoltaic inverter AC output current exceeds rated value                                              |                                                                                                    |
| ER11 | Photovoltaic<br>inverter<br>over-load                             | Photovoltaic inverter AC<br>output power exceeds<br>rated value                                          | 1. Switch the utility grid<br>breaker to the OFF<br>position, then check the                                                     |
| ER13 | Photovoltaic<br>inverter AC<br>output<br>short-circuit            | Photovoltaic inverter AC<br>output short-circuit or<br>utility grid short-circuit                        | <ul><li>architecture of the utility grid system.</li><li>2. If the utility grid system is</li></ul>                              |
| ER14 | Abnormal<br>photovoltaic<br>inverter<br>phase-lock                | Photovoltaic inverter<br>unable to synchronize with<br>utility grid phase during<br>AC power on sequence | normal and the malfunction<br>continues to occur, please<br>contact the supplier.                                                |
| ER29 | DC component<br>in photovoltaic<br>inverter AC<br>output too high | DC component in AC output exceeds rated value                                                            |                                                                                                    |
| ER10 | Chassis<br>over-temperatur<br>e                                   | Temperature inside chassis<br>too high                                                                   | 1. Trytolowerthetemperaturearoundthephotovoltaic inverter.                                                                       |
| ER18 | Heat sink<br>over-temperatur<br>e                                 | Heat sink temperature too<br>high                                                                        | 2. If the malfunction continues to occur, please contact the supplier.                                                           |
| ER44 | Battery<br>over-voltage(H<br>W)                                   | Hardware circuit detects battery voltage too high                                                        | 1. Wait until the voltage/current returns to                                                                                     |
| ER45 | Battery<br>under-voltage(H<br>W)                                  | Hardware circuit detects battery voltage too low                                                         | just reset the abnormality.                                                                                                    |
| ER46 | DC bus<br>over-voltage(H<br>W)                                    | Hardware circuit detects<br>DC bus voltage too high                                                      | to occur, please contact the supplier.                                                                                           |

| ER47 | DC bus<br>under-voltage(H<br>W)                | Hardware circuit detects<br>DC bus voltage too low                         |                                                                   |
|------|------------------------------------------------|----------------------------------------------------------------------------|-------------------------------------------------------------------|
| ER50 | DC/DC<br>hardware over<br>current (HW)         | Battery terminal<br>short-circuit or DC/DC<br>hardware malfunction         |                                                                   |
| ER52 | Abnormal<br>DC/DC<br>hardware (HW)             | Hardware protection circuit activated                                      |                                                                   |
| ER60 | Battery<br>over-voltage(F<br>W)                | Firmware program detected battery voltage too high                         |                                                                   |
| ER61 | Battery<br>under-voltage(F<br>W)               | Firmware program detected battery voltage too low                          |                                                                   |
| ER62 | DC bus<br>over-voltage(F<br>W)                 | Firmware program detected DC bus voltage too high                          |                                                                   |
| ER63 | DC bus<br>under-voltage(F<br>W)                | Firmware program detected DC bus voltage too low                           |                                                                   |
| ER64 | DC bus 1<br>over-voltage<br>(FW)               | Firmware program detected DC bus 1 voltage too high                        |                                                                   |
| ER65 | DC bus 2<br>over-voltage<br>(FW)               | Firmware program detected DC bus 2 voltage too high                        |                                                                   |
| ER66 | Charging<br>current too high<br>(FW)           | Firmware program detected charging current is too high                     |                                                                   |
| ER67 | Discharge<br>current too high<br>(FW)          | Firmware program detected<br>discharge current is too<br>high              |                                                                   |
| ER68 | Temperature<br>point 1<br>over-temperatur<br>e | Firmware program detected<br>DC/DC temperature point 1<br>over-temperature | 1. Try to lower the temperature around the photovoltaic inverter. |

| ER69   | Temperature<br>point 2<br>over-temperatur<br>e | Firmware program detected<br>DC/DC temperature point 2<br>over-temperature | 2. If the malfunction continues<br>to occur, please contact the<br>supplier. |
|--------|------------------------------------------------|----------------------------------------------------------------------------|------------------------------------------------------------------------------|
| ER75   | DC breaker<br>open-circuit                     | DC breaker on the ESS-INV is open-circuit                                  | Check if the DC breaker is off.                                              |
| ER76   | Write to memory                                | Abnormal FRAM memory<br>failed<br>write function                           | If the malfunction continues to occur, please contact the supplier.          |
| ER77   | Memory access<br>failed                        | Abnormal FRAM memory read function                                         | If the malfunction continues to occur, please contact the supplier.          |
| ER91   | Battery number setting error                   | Number of battery pack set<br>different from actual<br>number              | Please check System<br>Setting – Battery Pack<br>Number is correct           |
| ER92   | BMS1 -<br>over-voltage                         | BMS of battery pack 1<br>detects battery<br>over-voltage                   |                                                                              |
| ER93   | BMS1 -<br>under-voltage                        | BMS of battery pack 1<br>detects battery<br>under-voltage                  |                                                                              |
| ER94   | BMS1 -<br>over-current                         | BMS of battery pack 1 detects battery over-current                         | 1.Wait until the abnormal parameters                                         |
| ER95   | BMS1 -<br>short-circuit<br>protection          | BMS of battery pack 1 detects battery short-circuit                        | return to normal, then<br>just reset the<br>abnormality.                     |
| ER96   | BMS1 -<br>temperature too<br>high              | BMS of battery pack 1<br>detects battery temperature<br>too high           | 2. If the malfunction continues to occur,                                    |
| ER97   | BMS1 -<br>temperature too<br>low               | BMS of battery pack 1<br>detects battery temperature<br>too low            | please contact the supplier.                                                 |
| ER 100 | BMS2 -<br>over-voltage                         | BMS of batterypack 2detectsbatteryover-voltage                             |                                                                              |
| ER 101 | BMS2 -<br>under-voltage                        | BMS of battery pack 2<br>detects battery<br>under-voltage                  |                                                                              |

| ED 102 | BMS2 -                                | BMS of battery pack 2                                    |
|--------|---------------------------------------|----------------------------------------------------------|
| ER 102 | over-current                          | detects battery over-current                             |
| ER 103 | BMS2 -<br>short-circuit<br>protection | BMS of battery pack 2 detects battery short-circuit      |
|        | BMS2 -                                | BMS of battery pack 2                                    |
| ER 104 | temperature too                       | detects battery temperature                              |
|        | high                                  | too high                                                 |
|        | BMS2 -                                | BMS of battery pack 2                                    |
| ER 105 | temperature too                       | detects battery temperature                              |
|        | low                                   | too low                                                  |
| ER 108 | BMS3 -<br>over-voltage                | BMS of battery pack 3<br>detects battery<br>over-voltage |
|        | BMS3 -                                | BMS of battery pack 3                                    |
| ER 109 | under-voltage                         | detects battery                                          |
|        | under-voltage                         | under-voltage                                            |
| FR 110 | BMS3 -                                | BMS of battery pack 3                                    |
|        | over-current                          | detects battery over-current                             |
|        | BMS3 -                                | BMS of battery pack 3                                    |
| ER 111 | short-circuit                         | detects battery short-circuit                            |
|        | protection                            |                                                          |
|        | BMS3 -                                | BMS of battery pack 3                                    |
| ER 112 | temperature too                       | detects battery temperature                              |
|        | BMS3 -                                | BMS of battery pack 3                                    |
| FR 113 | temperature too                       | detects battery temperature                              |
|        | low                                   | too low                                                  |
|        |                                       | BMS of battery pack 4                                    |
| ER 116 | BMS4 -                                | detects battery                                          |
|        | over-voltage                          | over-voltage                                             |
|        | DMC4                                  | BMS of battery pack 4                                    |
| ER 117 | BMS4 -                                | detects battery                                          |
|        |                                       | under-voltage                                            |
| ED 110 | BMS4 -                                | BMS of battery pack 4                                    |
|        | over-current                          | detects battery over-current                             |
|        | BMS4 -                                | BMS of battery pack 4                                    |
| ER 119 | short-circuit                         | detects battery short-circuit                            |
|        | protection                            |                                                          |

|        | BMS4 -          | BMS of battery pack 4         |                       |
|--------|-----------------|-------------------------------|-----------------------|
| ER 120 | temperature too | detects battery temperature   |                       |
|        | high            | too high                      |                       |
|        | BMS4 -          | BMS of battery pack 4         |                       |
| ER 121 | temperature too | detects battery temperature   |                       |
|        | low             | too low                       |                       |
|        | DMOG            | BMS of battery pack 5         |                       |
| ER 124 | BIVISO -        | detects battery               |                       |
|        | over-voltage    | over-voltage                  |                       |
|        | DMCE            | BMS of battery pack 5         |                       |
| ER 125 | BIVISO -        | detects battery               |                       |
|        | under-voltage   | under-voltage                 |                       |
| ED 126 | BMS5 -          | BMS of battery pack 5         |                       |
| ER 120 | over-current    | detects battery over-current  |                       |
|        | BMS5 -          | DMC of bottom, pools 5        |                       |
| ER 127 | short-circuit   | BINIS OF Dattery pack 5       |                       |
|        | protection      |                               |                       |
|        | BMS5 -          | BMS of battery pack 5         |                       |
| ER 128 | temperature too | detects battery temperature   |                       |
|        | high            | too high                      |                       |
|        | BMS5 -          | BMS of battery pack 5         |                       |
| ER 129 | temperature too | detects battery temperature   | 1. Wait until the     |
|        | low             | too low                       | abnormal              |
|        | PMS6            | BMS of battery pack 6         | parameters return     |
| ER 132 |                 | detects battery               | to normal, then       |
|        | over-voltage    | over-voltage                  | just reset the        |
|        | BMS6            | BMS of battery pack 6         | abnormality.          |
| ER 133 |                 | detects battery               | 2. If the malfunction |
|        | under-voltage   | under-voltage                 | continues to          |
| ER 13/ | BMS6 -          | BMS of battery pack 6         | occur, please         |
|        | over-current    | detects battery over-current  | contact the           |
|        | BMS6 -          | BMS of battery pack 6         | supplier.             |
| ER 135 | short-circuit   | detects battery short-circuit |                       |
|        | protection      |                               |                       |
|        | BMS6 -          | BMS of battery pack 6         |                       |
| ER 136 | temperature too | detects battery temperature   |                       |
|        | high            | too high                      |                       |

|        | BMS6 -          | BMS of battery pack 6       |
|--------|-----------------|-----------------------------|
| ER 137 | temperature too | detects battery temperature |
|        | low             | too low                     |

## 5. Specifications Table

| Model Name                                  | ESS-INV-3                           | ESS-INV-4         | ESS-INV-5         | 5  |
|---------------------------------------------|-------------------------------------|-------------------|-------------------|----|
| PV array input                              |                                     |                   |                   |    |
| Recommended PV power                        | 2700-3600Wp                         | 3600 - 4800W      | /p 4500 - 6000Wp  | Np |
| Rated power                                 | 3300W                               | 4000W             | 5000W             |    |
| Rated voltage                               |                                     | 360Vd             | c                 |    |
| Max. input voltage(Voc)                     |                                     | 500Vd             | c                 |    |
| Start-up voltage                            |                                     | 60Vdc             |                   |    |
| Operating voltage range                     |                                     | 120–500           | Vdc               |    |
| Max. input current                          | 13A x Number of MPPT tracker        |                   | MPPT tracker      |    |
| Max. short circuit current(Isc)             |                                     | 15A x Number of N | MPPT tracker      |    |
| Max. inverter backfeed current to the array |                                     | 0A                |                   |    |
| MPP voltage range                           |                                     | 150-450           | Vdc               |    |
| MPP voltage range                           |                                     | 230-450           | Vdc               |    |
| (Nominal output)                            | 230-450Vdc                          |                   |                   |    |
| Number of MPPT tracker                      | 1                                   | 2                 | 2                 |    |
| Topology                                    |                                     | Non-isolate       | d type            |    |
| AC Input / Output                           |                                     |                   |                   |    |
| Nominal AC power                            | 3300W                               | 4000W             | 5000W*            |    |
| Peak power                                  | 3300Wp                              | 4000Wp            | 5000Wp*           |    |
| Max. apparent power                         | 3300VA                              | 4000VA            | 5000VA*           |    |
| Nominal AC voltage                          |                                     | 230Va             | с                 |    |
| Connection                                  |                                     | 1-Phase / 2-Wi    | re(L,N,PE)        |    |
| Operating AC voltage range                  |                                     | 184-264           | Vac               |    |
| Nominal current                             | 13A                                 | 17.4A             | 21.7A             |    |
| Max. current (output fault current)         | 15A                                 | 20A               | 23A               |    |
| Max. over current protection                | 15.6A                               | 20.9A             | 24A               |    |
| Inrush current (a.c.A Peak)                 |                                     | 60A ≦1i           | ms                |    |
| Frequency                                   |                                     | 50Hz/60Hz, Aut    | o-selection       |    |
| Operating frequency range                   | 50Hz: 47.5                          | 5~50.2Hz          | 60Hz: 59.3~60.5Hz | Z  |
| Power factor                                |                                     | 0.9 lagging to 0  | .9 leading        |    |
| Current distortion                          | Total harmonic distortion <3%       |                   |                   |    |
|                                             | Single order harmonic distortion<2% |                   |                   |    |

\*De-rating to 4600W/Wp/VA for Germany.

| Applicable Battery specs                                                                                                    |                                                                                                    |
|----------------------------------------------------------------------------------------------------|----------------------------------------------------------------------------------------------------|
| Nominal voltage                                                                                                    | 48Vdc                                                                                                    |
| Applicable battery type                                                                                                    | Li-ion / LiFePO4 / Lead-acid / Aqueous Hybrid Ion battery                                                                                                    |
| D.C. input for battery discharge:                                                                                                    |                                                                                                    |
| Voltage(nominal or range)                                                                                                    | 40-60Vdc                                                                                                    |
| Nominal battery voltage                                                                                                    | 48Vdc                                                                                                    |
| Current(Max. continuous)                                                                                                    | 55A                                                                                                    |
| Max. power                                                                                                    | 2500W                                                                                                    |
| D.C. input for battery charge                                                                                                    |                                                                                                    |
| Voltage(nominal or range)                                                                                                    | 40-60Vdc                                                                                                    |
| Nominal battery voltage                                                                                                    | 48Vdc                                                                                                    |
| Current(Max. continuous)                                                                                                    | 55A                                                                                                    |
| Max. power                                                                                                    | 2500W                                                                                                    |
| Voltage(nominal or range)                                                                                                    | CC,CV                                                                                                    |
| Topology                                                                                                    | Isolated type                                                                                                    |
| Efficiency                                                                                                    |                                                                                                    |
| Max. conversion efficiency                                                                                                    | >97.1%                                                                                                    |
| Euro efficiency                                                                                                    | >96.5%                                                                                                    |
| System efficiency                                                                                                    | >94%                                                                                                    |
| Environmental                                                                                                    |                                                                                                    |
|                                                                                                    | -25°C to +50°C / -13 °F ~ 122 °F                                                                                                    |
| Ambient Temperature                                                                                                    | -25°C to +40°C / -13 °F ~ 104 °F                                                                                                    |
|                                                                                                    | ( For output AC full power )                                                                                                    |
| Pollution degree                                                                                                    | 3                                                                                                    |
| Overvoltage category level                                                                                                    | DC circuit II, AC circuit III                                                                                                    |
| Humidity                                                                                                    | $0 \sim 100\%$ (Without condensation)                                                                                                    |
|                                                                                                    |                                                                                                    |
| Altitude                                                                                                    | 0~2000M / 0~6600ft                                                                                                    |
| Altitude Mechanical                                                                                                    | 0~2000M / 0~6600ft                                                                                                    |
| Altitude<br>Mechanical<br>Dimension(HxWxD)                                                                                                    | 0~2000M / 0~6600ft<br>810 x 455 x 270mm                                                                                                    |
| Altitude<br>Mechanical<br>Dimension(HxWxD)<br>Weight                                                                                          | 0~2000M / 0~6600ft<br>810 x 455 x 270mm<br>30kg                                                                                                    |
| Altitude<br>Mechanical<br>Dimension(HxWxD)<br>Weight<br>Degree of protection                                                                  | 0 100 /0(Williou condensation)<br>0~2000M / 0~6600ft<br>810 x 455 x 270mm<br>30kg<br>IP65, outdoor                                                                                             |
| Altitude<br>Mechanical<br>Dimension(HxWxD)<br>Weight<br>Degree of protection<br>Cooling                                                       | 0 100 /0(Williou condensation)<br>0~2000M / 0~6600ft<br>810 x 455 x 270mm<br>30kg<br>IP65, outdoor<br>Convection                                                                               |
| Altitude<br>Mechanical<br>Dimension(HxWxD)<br>Weight<br>Degree of protection<br>Cooling<br>AC connection                                      | 0 100%(Willibut condensation)<br>0~2000M / 0~6600ft<br>810 x 455 x 270mm<br>30kg<br>IP65, outdoor<br>Convection<br>Screw Terminals                                                             |
| Altitude<br>Mechanical<br>Dimension(HxWxD)<br>Weight<br>Degree of protection<br>Cooling<br>AC connection<br>DC connection                     | 0 10076(Williblat condensation)<br>0~2000M / 0~6600ft<br>810 x 455 x 270mm<br>30kg<br>IP65, outdoor<br>Convection<br>Screw Terminals<br>MC4                                                    |
| Altitude<br>Mechanical<br>Dimension(HxWxD)<br>Weight<br>Degree of protection<br>Cooling<br>AC connection<br>DC connection<br>Audible noise    | 0~2000M / 0~6600ft<br>810 x 455 x 270mm<br>30kg<br>IP65, outdoor<br>Convection<br>Screw Terminals<br>MC4<br><25dBA                                                                             |
| Altitude Mechanical Dimension(HxWxD) Weight Degree of protection Cooling AC connection DC connection Audible noise Mounting                   | 0 100 / (Will but condensation)<br>0~2000M / 0~6600ft<br>810 x 455 x 270mm<br>30kg<br>IP65, outdoor<br>Convection<br>Screw Terminals<br>MC4<br><25dBA<br>Wall Mount(mounting bracket included) |
| AltitudeMechanicalDimension(HxWxD)WeightDegree of protectionCoolingAC connectionDC connectionAudible noiseMountingCommunication / Front panel | 0 100 / (Willibut condensation)<br>0~2000M / 0~6600ft<br>810 x 455 x 270mm<br>30kg<br>IP65, outdoor<br>Convection<br>Screw Terminals<br>MC4<br><25dBA<br>Wall Mount(mounting bracket included) |

| Display                            | Graphic LCD+LED panel(2.9")                                     |                        |  |  |
|------------------------------------|-----------------------------------------------------------------|------------------------|--|--|
| Protection                         |                                                                 |                        |  |  |
| Utility grid                       | Over/under Voltage, Over/under Freq, Ground Fault,              |                        |  |  |
|                                    | DC Isolation Fault                                              |                        |  |  |
| Islanding protection               | Passive: Voltage phase jump                                     | Active: Reactive power |  |  |
|                                    | detection.                                                      | control.               |  |  |
| Over temperature                   | De-rating output power                                          |                        |  |  |
| EPO(Emergency power off)           | Inverter powers off and stops its output and remains in standby |                        |  |  |
|                                    | mode                                                            |                        |  |  |
| DC(PV) reverse polarity protection | Internal diode clamp                                            |                        |  |  |
| Internal DC & AC surge protection  | Tested to 2kV                                                   |                        |  |  |
| Certification                      |                                                                 |                        |  |  |
| Grid standard                      | VDE-AR-N 4105, AS4777.2:2015                                    |                        |  |  |
| Safety                             | IEC 62109-1, IEC62109-2, IEC 60529                              |                        |  |  |
|                                    | Protection class: I                                             |                        |  |  |
| EMC                                | EN 61000-6-2, EN 61000-6-3, EN 61000-3-2, EN 61000-3-3,         |                        |  |  |
|                                    | EN 61000-3-11, EN 61000-3-12,                                   |                        |  |  |
| Warranty                           | 5 years                                                         |                        |  |  |

| Model name                    | ESS-BAT                                |       |       |
|-------------------------------|----------------------------------------|-------|-------|
| Battery spec                  |                                        |       |       |
| Manufacturer                  | Panasonic / Samsung                    |       |       |
| Battery type                  | Li-ion                                 |       |       |
| Nominal battery voltage       | 48V                                    |       |       |
| Max. battery voltage          | 53.3V                                  |       |       |
| Capacity                      | 6kWh(3 packs) or 12kWh(6 packs)        |       |       |
| Cycle life                    | 6000(80% DoD/0.5C)                     |       |       |
| Warranty                      | 10 years                               |       |       |
| Discharge                     |                                        |       |       |
| Equipped battery pack         | 1                                      | 2     | >2    |
| Max. discharge power          | 1000W                                  | 2000W | 2500W |
| Max. discharge current        | 20A                                    | 40A   | 55A   |
| Discharge end voltage         | 45.5V                                  |       |       |
| Charge                        |                                        |       |       |
| Equipped battery pack         | 1                                      | 2     | >2    |
| Max. charge power             | 1000W                                  | 2000W | 2500W |
| Max. charge current           | 20A                                    | 40A   | 55A   |
| Charge voltage                | 53.3V                                  |       |       |
| Environmental data            |                                        |       |       |
| Operating ambient temperature | -25°C to +50°C / -13 °F ~ 122 °F       |       |       |
| Pollution degree              | PD3                                    |       |       |
| Relative Humidity             | 0 – 100 % non-condensing               |       |       |
| Altitude                      | 0~2000M / 0~6600ft                     |       |       |
| Mechanical                    |                                        |       |       |
| Dimension(HxWxD)              | 810 x 366 x 270mm                      |       |       |
| Weight                        | 60kg                                   |       |       |
| Protection Class              | IP65, Outdoor                          |       |       |
| Cooling                       | Natural                                |       |       |
| Mounting                      | Wall Mount (mounting bracket included) |       |       |

| Model name                              | ESS-MET                                  |  |
|-----------------------------------------|------------------------------------------|--|
| Measures                                | P, Q, A, V, F, PF, Energy                |  |
| Accuracy and resolution                 | <1%, 1%                                  |  |
| System connection type                  | 1p2w / 1p3w                              |  |
| Nominal grid voltage/ voltage range     | 110-230Vac / 85-265Vac                   |  |
| Nominal grid frequency/ frequency range | 50-60Hz / 45-65Hz                        |  |
| Power supply and consumption            | <10W                                     |  |
| Dimension(HxWxD)                        | 403 x 343 x 106mm                        |  |
| Weight                                  | 7kg                                      |  |
| Protection class                        | IP20, Indoor                             |  |
| Safety and EMC                          | IEC 61010-1, IEC 61326-1                 |  |
| Operating ambient temperature           | 0°C to +40°C                             |  |
| Storage ambient temperature             | -20°C to +70°C                           |  |
| Relative Humidity                       | 0 – 95 % non-condensing                  |  |
| Display size                            | 7 inch                                   |  |
| Display resolution                      | 800x480                                  |  |
| Display touch                           | Resistive Touch Screen                   |  |
| Display Backlight Module                | LED                                      |  |
| Display operating system                | Windows CE 6.0                           |  |
| Power LED                               | Green x 1, Red x 1                       |  |
| RTC                                     | Yes                                      |  |
| Communication interface                 | RS485-1, RS485-2, Ethernet 10/100 (RJ45) |  |
| Storage                                 | SD card (Up to 16G)                      |  |

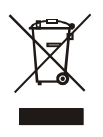